## **NextCloud** Kurzanleitung

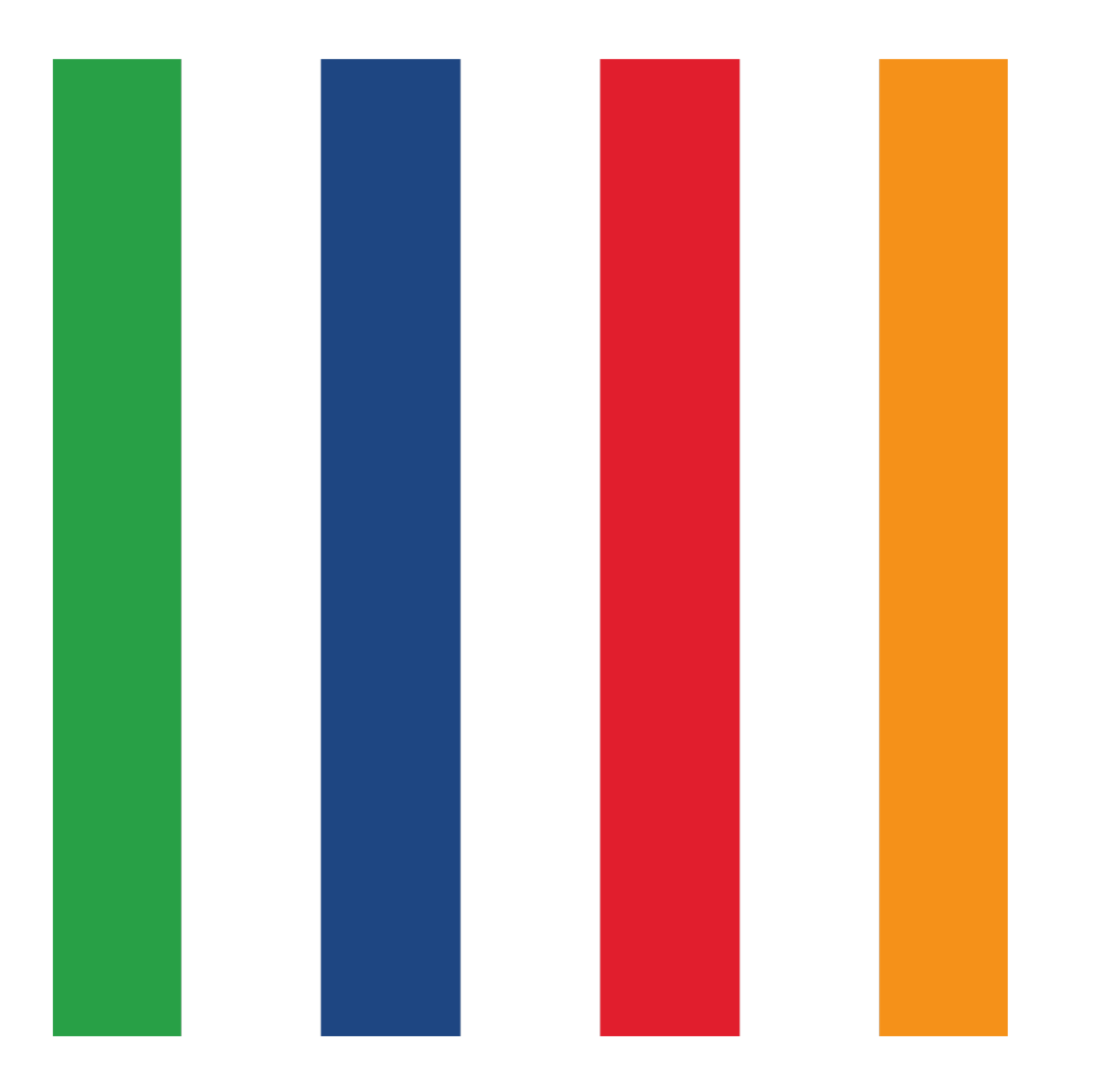

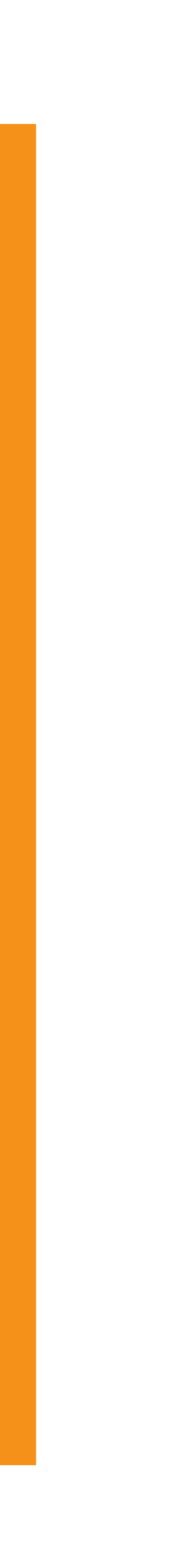

## Was ist NextCloud überhaupt?

- NextCloud ist eine Dateiablage auf einem Rechnerverzeichnis, das im Browser (oder eine App) Netzwerk erreichbar ist.
- NextCloud läuft auf dem eigenen Server der Basispartei und damit unter unserer eigenen Kontrolle.
- NextCloud ermöglicht die rechnerübergreifende Zusammenarbeit und **Bereitstellung von Dokumenten und** mehr.

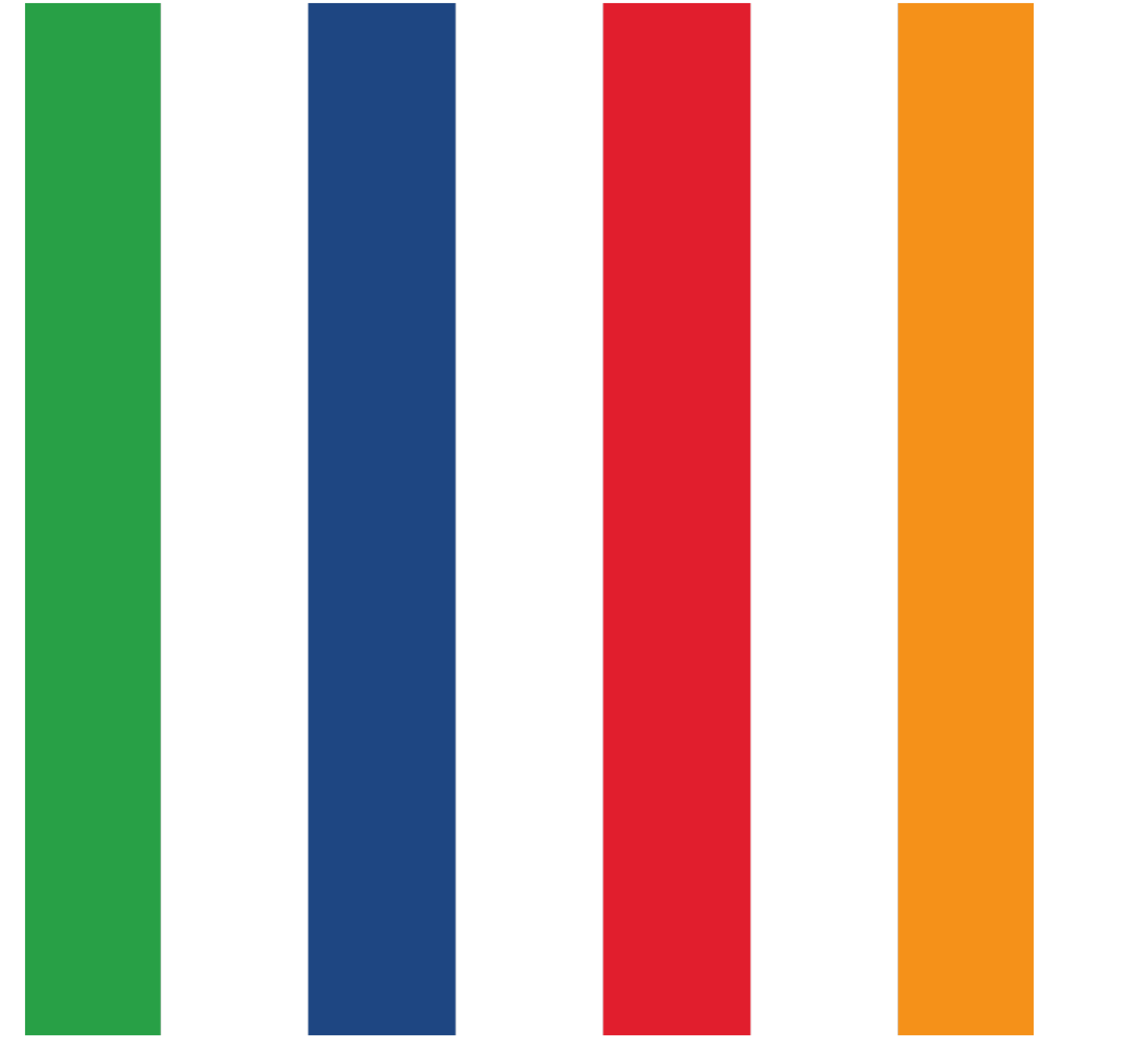

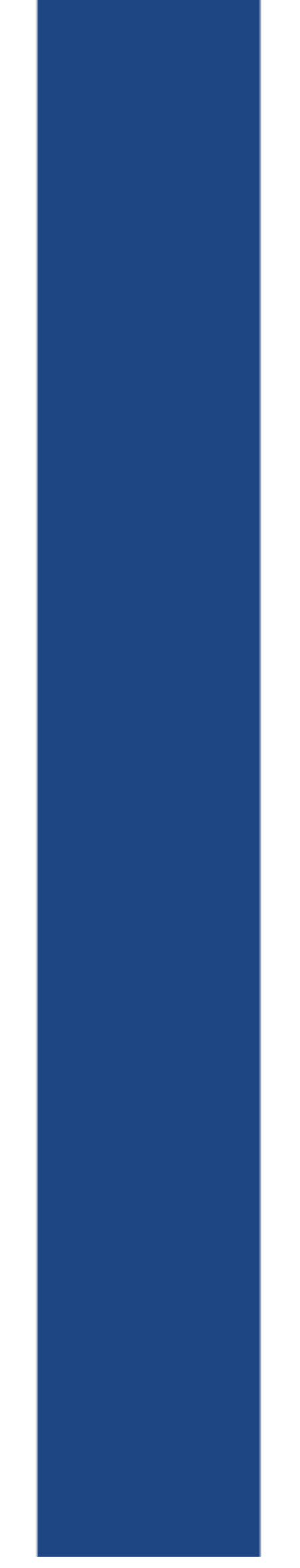

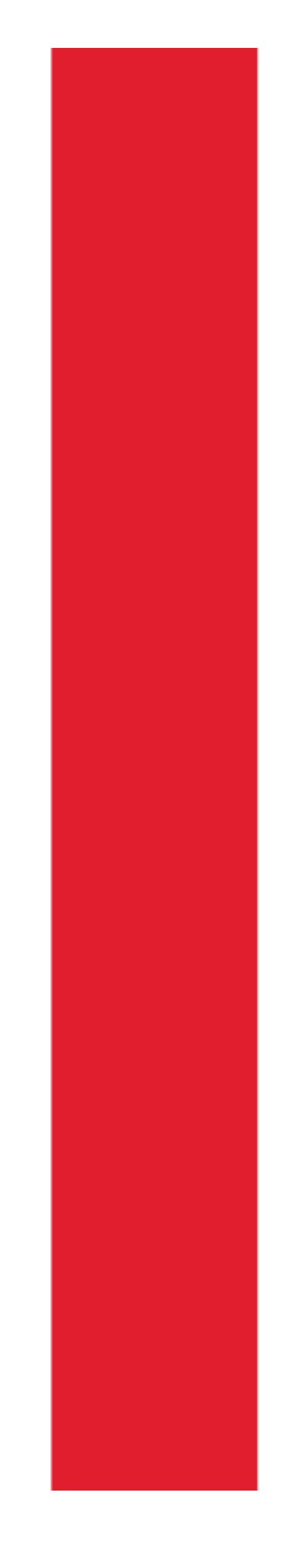

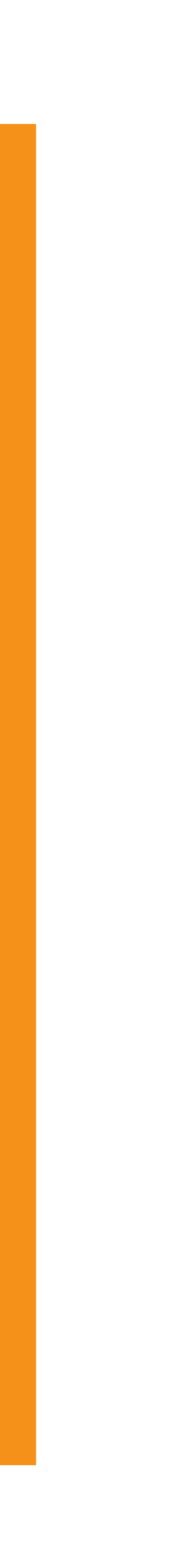

## Was ist NextCloud noch?

- **NextCloud ermöglicht eine gemeinsame** Aufgabenverwaltung.
- **NextCloud ermöglicht gemeinsame** Adressbücher.
- **NextCloud ermöglicht Chat-Funktionen**, sogar Videochats.
- **NextCloud bietet einen gemeinsam** nutzbare Kalender.
- **NextCloud ermöglicht eine (teilweise) Email-Integration.**

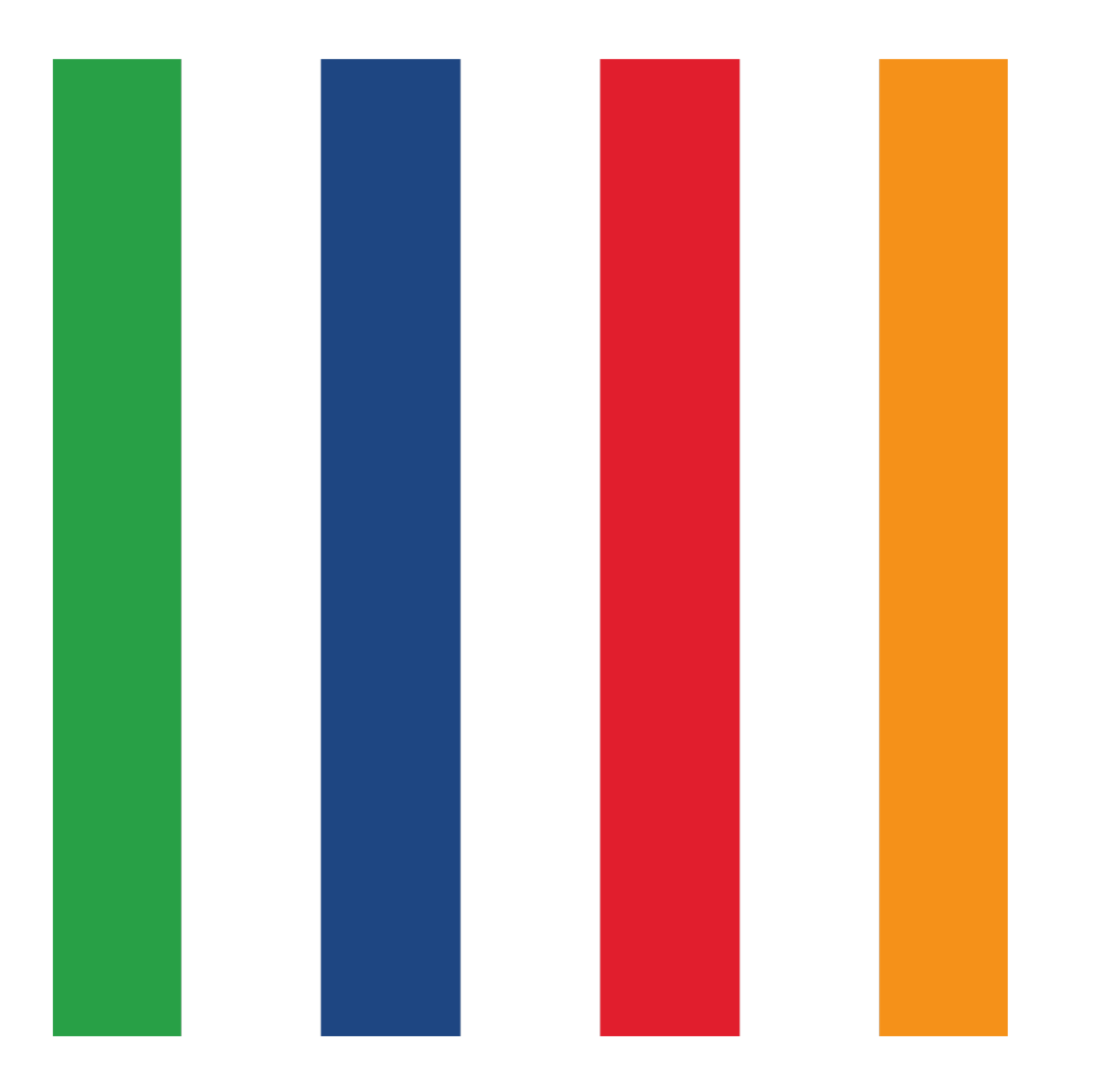

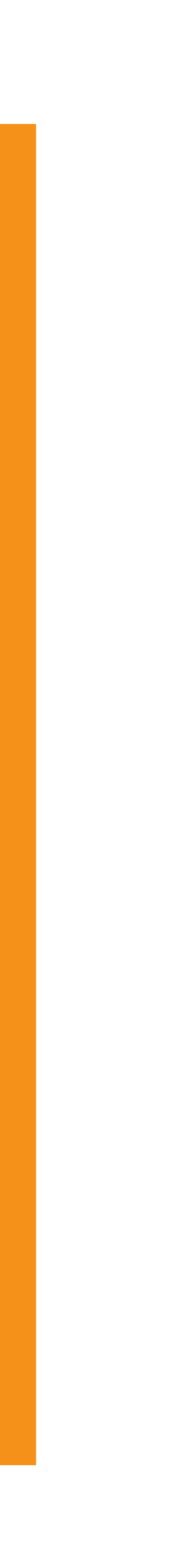

## **NextCloud funktioniert im Browser. NextCloud funktioniert in einer App.**

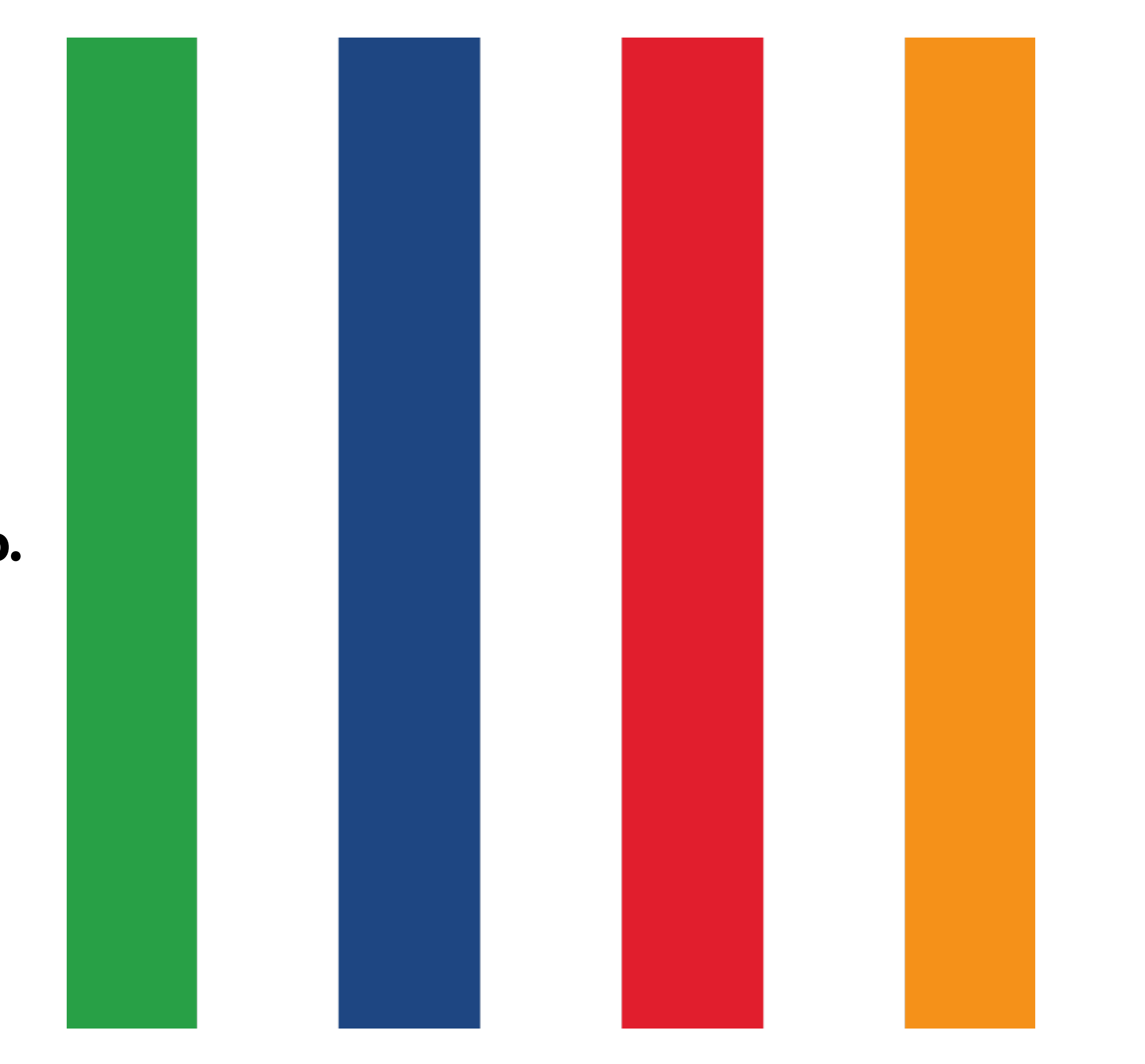

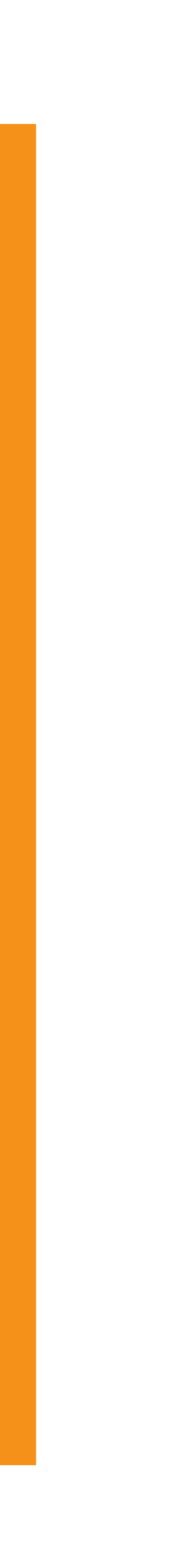

### Die Übersicht.

Die einzelnen Bereiche erreichst du über eine Navigationsleiste. Diese schauen wir uns nachfolgend von links nach rechts an.

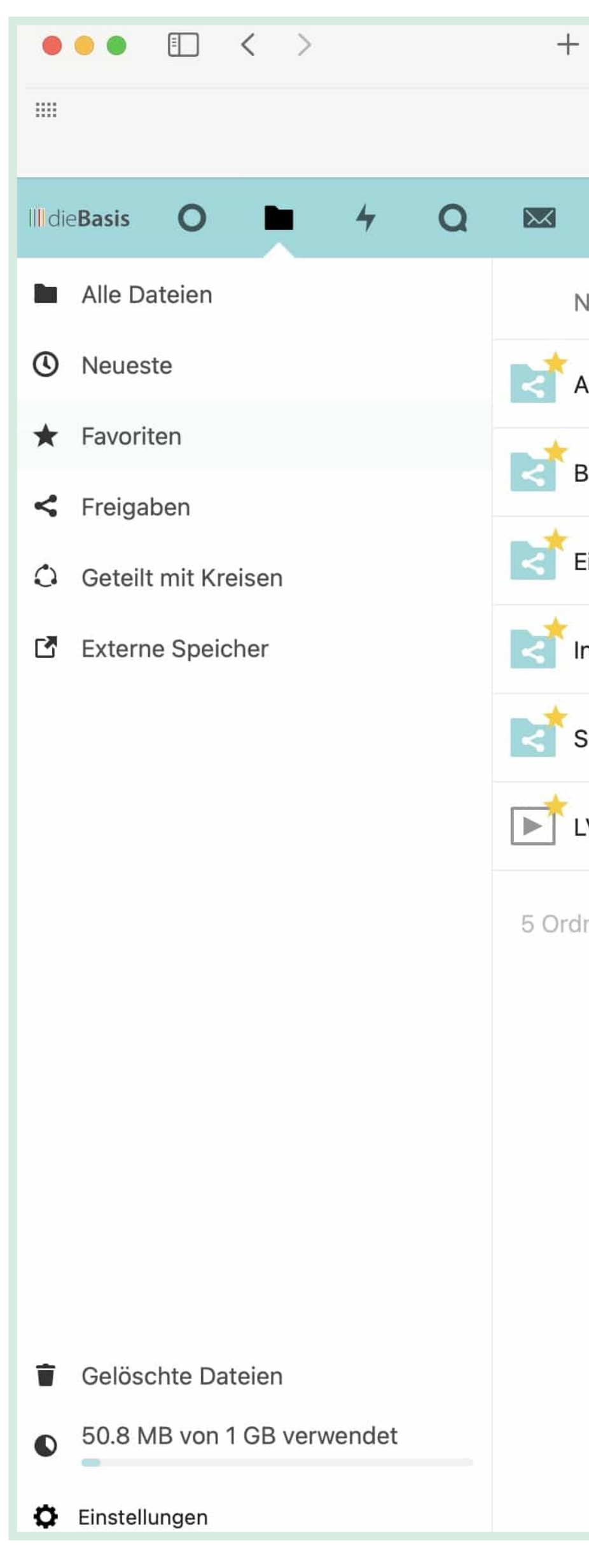

| ſ           |          |           |         |            | ⊜ d                  | liebasis.            | .tear        | m                    |        |       | (A <b>Q</b> ) | Ç | 0     | D | Û                                     | ß | $\bigcirc$ |       | 9    |    |          |
|-------------|----------|-----------|---------|------------|----------------------|----------------------|--------------|----------------------|--------|-------|---------------|---|-------|---|---------------------------------------|---|------------|-------|------|----|----------|
| Google B    | 3ing Du  | ckDuckGo  | Startpa | age<br>💽 F | Woxikon<br>Favoriten | n Komo<br>n - dieBas | oot<br>sis - | TOOLS 🗸<br>Nextcloud | ACCOUI | NTS 🗸 | DieBASIS      | ~ | Fount |   |                                       |   |            |       |      |    |          |
| 4           | 0        |           | -       | <b>M</b> E | h                    | •                    |              |                      |        |       |               |   |       |   |                                       |   |            | Q     |      |    | 2        |
| Name 🔺      |          |           |         |            |                      |                      |              |                      |        |       |               |   |       |   |                                       |   |            | Größ  | e    | G  | eände    |
| AG MVS Ber  | nutzer   |           |         |            |                      |                      |              |                      |        |       |               |   |       |   | F                                     |   | 0.0.0      | 134,2 | 2 MB | vo | or ein   |
| 3TW2021_L   | _V Bade  | en-Wuert  | tember  | rg         |                      |                      |              |                      |        |       |               |   |       |   | IC                                    |   |            | 24    | 1 MB | vo | or 18 \$ |
| Einführungs | svideos  | (Forum,   | Nextclo | oud,       | Accep                | otify, Ma            | atte         | ermost)              |        |       |               |   |       |   | 1 1 1 1 1 1 1 1 1 1 1 1 1 1 1 1 1 1 1 | ) | 000        | 3,3   | 8 GB | vo | or 3 S   |
| nfo_für_ALI | LE       |           |         |            |                      |                      |              |                      |        |       |               |   |       |   | BD                                    |   | 0.0.0      | 45,4  | 1 MB | vo | or 5 Ta  |
| Schatzmeis  | ter BW   |           |         |            |                      |                      |              |                      |        |       |               |   |       |   | TV                                    |   | 0.0.0      | 13,8  | 3 MB | vo | or 2 Ta  |
| _V BW: Frag | gen an E | Dr. Andre | as Bau  | m.m        | p4                   |                      |              |                      |        |       |               |   |       |   | (F)                                   |   | 000        | 731,9 | ) MB | vo | or 7 Ta  |
|             |          |           |         |            |                      |                      |              |                      |        |       |               |   |       |   |                                       |   |            |       |      |    |          |

5 Ordner und 1 Datei

4,7 GB

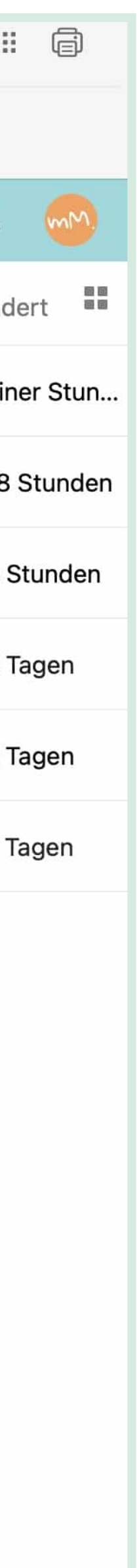

### Dashboard.

Das Dashboard ist eine Übersicht mit den wichtigsten Neuigkeiten aus den verschiedenen Apps und kann als täglicher Einstieg in die NextCloud-Oberfläche genutzt werden.

Hier hast du einen schnellen Überblick über bevorstehende Termine, dringende E-Mails, Chat-Nachrichten etc.

Das Dashboard kannst du in in Grenzen an deine Bedürfnisse anpassen.

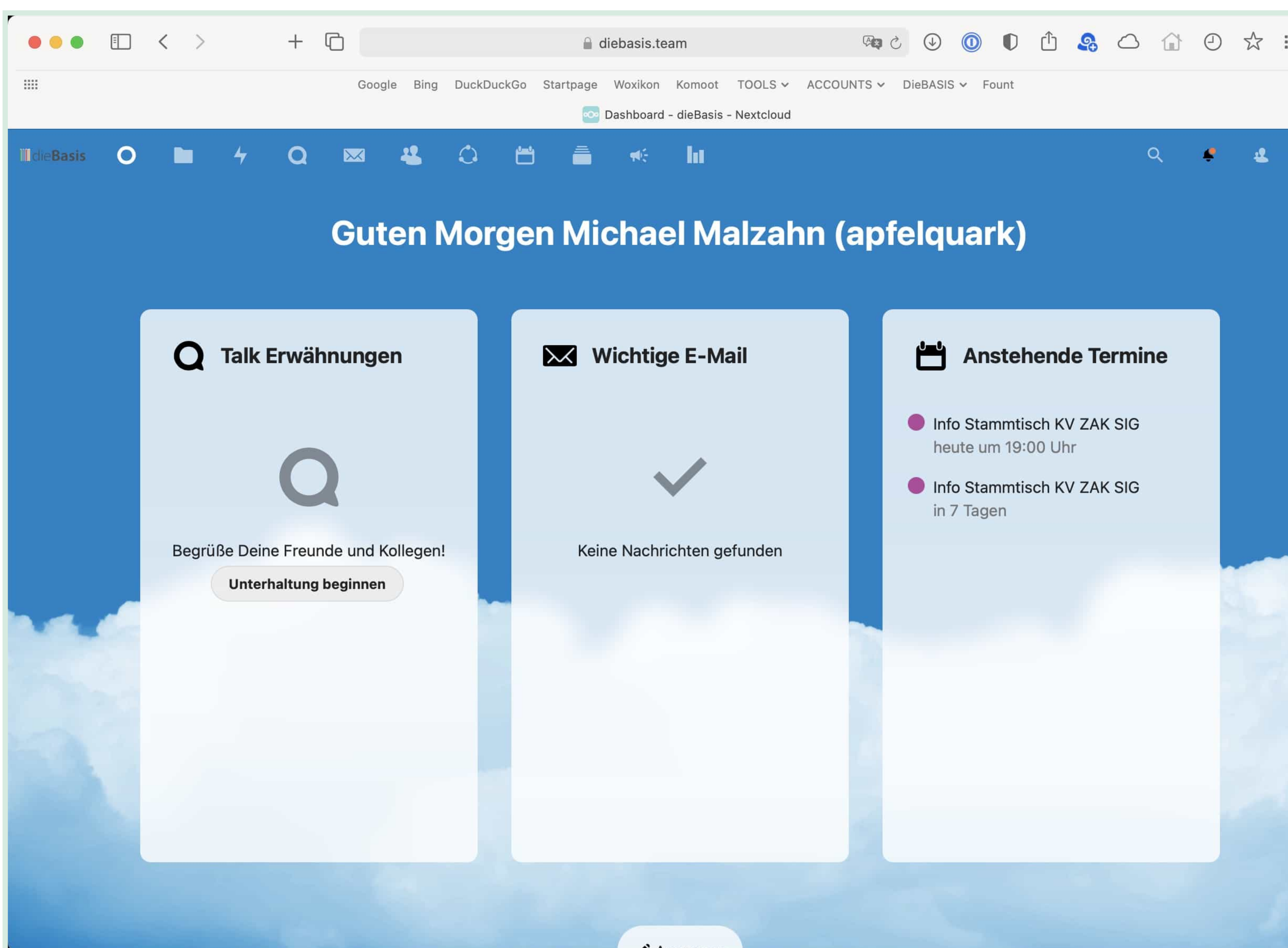

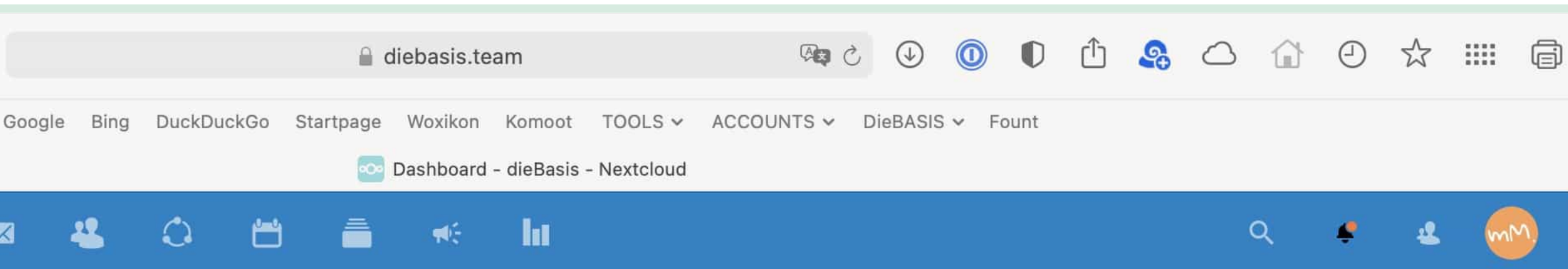

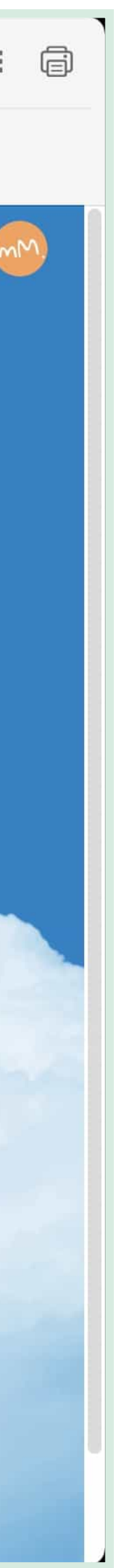

### Dateiablage.

Die abgelegten Inhalte können über Kreise mit anderen geteilt werden. Die Inhalte lassen sich in Ordnerstrukturen organisieren.

Inhalte können von eigenen Rechner aus hochgeladen und auch auf den eigenen Rechner heruntergeladen werden.

Etliche Ordner sind für alle Nutzer freigegeben, andere nur für ausgewählte Nutzer. Der Zugriff wird bei den zugriffsbeschränkten Ordnern u.a. über *Kreise* gesteuert. Nur Ordner, Kalender etc., für welche du Zugriffsrechte hast, werden angezeigt.

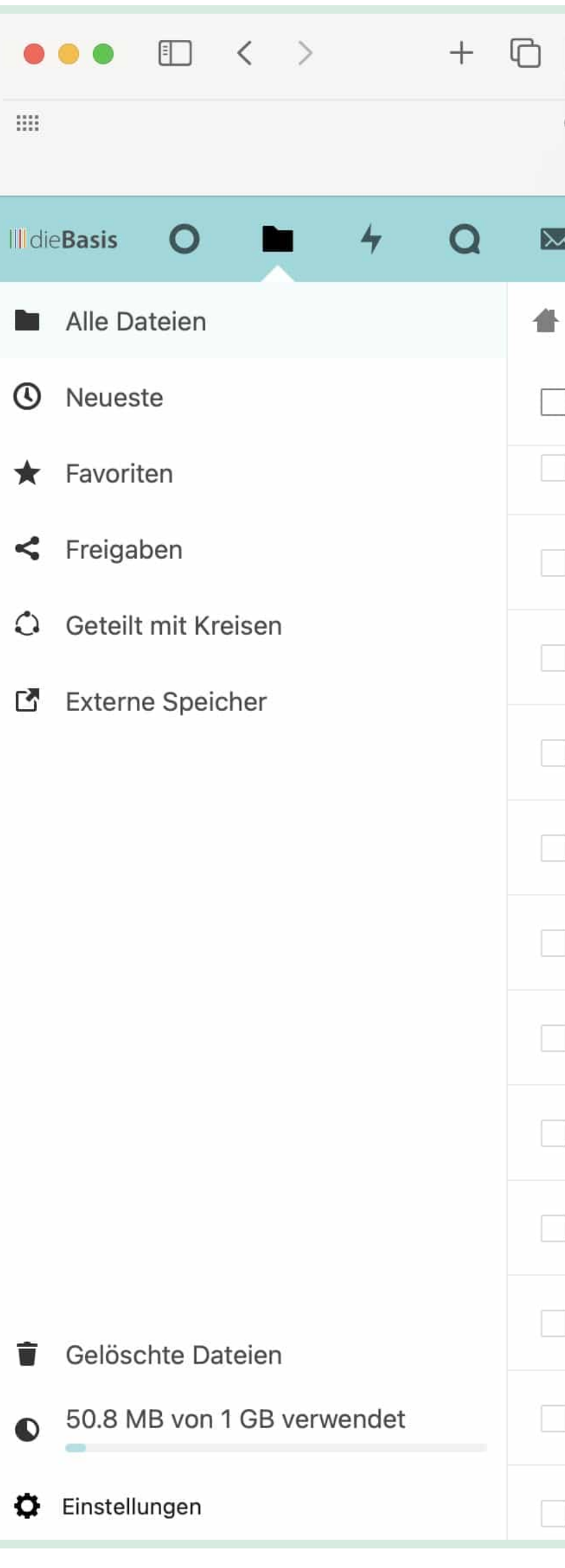

|      |         |                 | ⊜ c             | liebasis.te          | am                   |                      | (As        | ⊘       |       | 0 1    | <b>A</b> |         | 9  | 公      |       |
|------|---------|-----------------|-----------------|----------------------|----------------------|----------------------|------------|---------|-------|--------|----------|---------|----|--------|-------|
| Gooç | gle Bin | g DuckDuckGo    | Startpage       | Woxikon<br>Dateien - | Komoot<br>dieBasis - | TOOLS ↓<br>Nextcloud | ACCOUNTS ¥ | DieBASI | S∨ Fo | ount   |          |         |    |        |       |
| K    | 4       | 0 6             |                 | ₩£                   | Ы                    |                      |            |         |       |        |          | Q       | ŧ  | 4      | (     |
|      | +       |                 |                 |                      |                      |                      |            |         |       |        |          |         |    |        |       |
| ]    |         | Name 🔺          |                 |                      |                      |                      |            |         |       |        |          | Größe   |    | Geänd  | dert  |
|      | 4       | AG Gesundhe     | eit Bund        |                      |                      |                      |            |         |       | FK     | 000      | 20,1 N  | ИB | vor 12 | Тас   |
|      | <       | AG IT öffentlig | ch              |                      |                      |                      |            |         |       | E      |          | 27,4 N  | ИB | vor 5  | Tage  |
|      | <       | AG Literatur E  | Buchrezens      | ionen                |                      |                      |            |         |       |        | 0.0.0    | 13,5 N  | ИB | vor ei | nem   |
|      | <       | AG Marketing    | I               |                      |                      |                      |            |         |       | DJ     | 0 0 0    | 29,4 0  | ЭB | vor ei | ner   |
| ]    | <       | AG MVS Benu     | utzer           |                      |                      |                      |            |         |       | (B)    | 0 0 0    | 104,5 N | ИΒ | vor ei | nem   |
|      | <       | AG PR-Öffent    | tlichkeitsarl   | oeit                 |                      |                      |            |         |       |        |          | 240,7 N | ИΒ | vor 17 | Тас   |
|      | <       | Aktion sauber   | re Region       |                      |                      |                      |            |         |       |        | 0.0.0    | 1,4 N   | ИB | vor 22 | 2 Tag |
| ]    | <       | Botschafter-T   | <b>Training</b> |                      |                      |                      |            |         |       | DJ     | 0 0 0.   | 1,7 (   | ЭB | vor ei | ner   |
|      | <       | dieBasis TV-S   | Spot Konse      | nsierung             |                      |                      |            |         |       | IC     | 0 0 0    | 145,3 N | ИΒ | vor ei | nem   |
|      |         | Deck            |                 |                      |                      |                      |            |         |       | $\leq$ |          | 33,8 N  | ИΒ | vor 16 | Та    |
|      | <       | Ergebnisse de   | er Struktur     |                      |                      |                      |            |         |       |        | 0 0 0    | 4,8 N   | ИB | vor 16 | Та    |
| ]    | <       | KV Rhein-Neo    | ckar            |                      |                      |                      |            |         |       | TV     | 000      | < 1     | <В | vor ei | nem   |

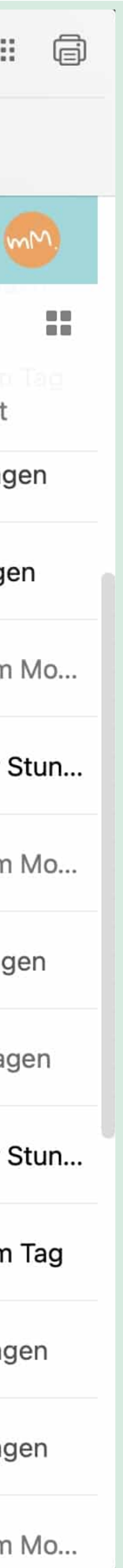

### Aktivität.

Hier erhältst du einen Überblick, was mit deinen Dateien passiert, und es werden dir ggfs. neue oder gelöschte Dateien oder Dateiänderungen in geteilten Verzeichnissen angezeigt.

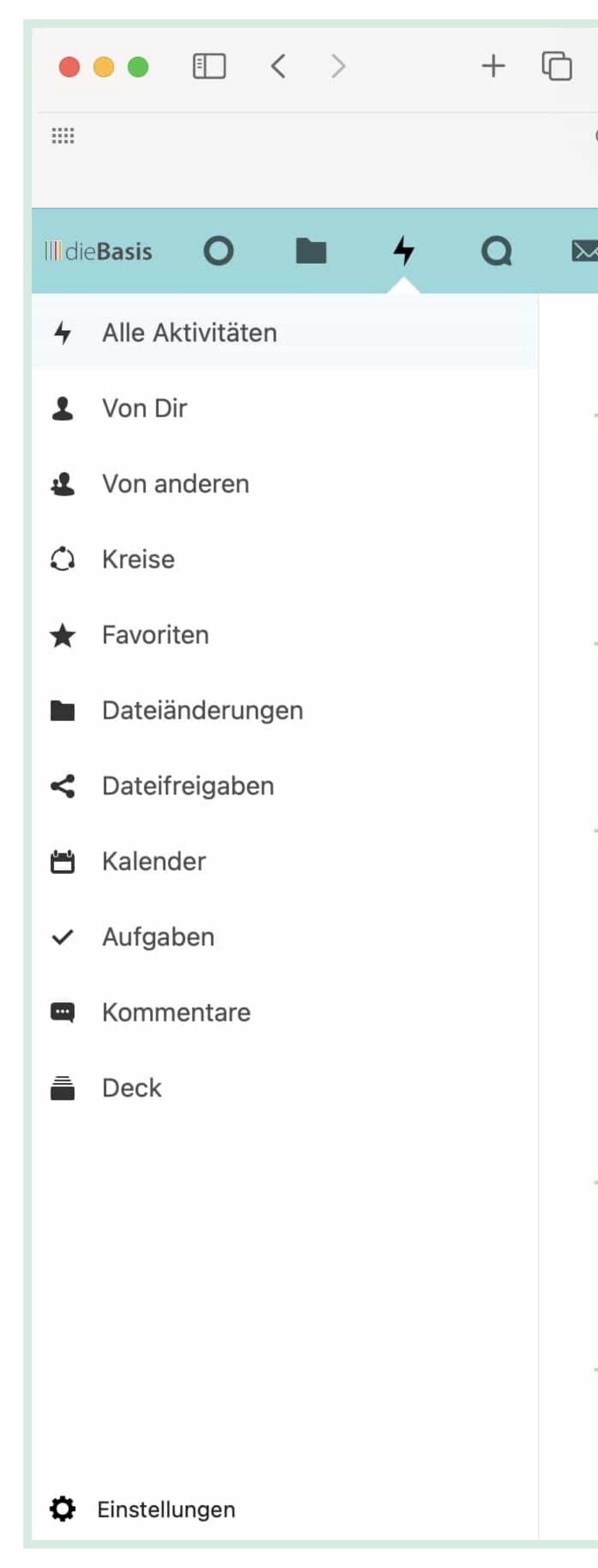

|    |                                                   |                                               |                                             | ê c                                                   | liebasis.te                                            | eam                                                 |                                                               |                                                           | € \$                                        |                                    | D                              | ᠿ                          | <b>A</b>      | $\bigcirc$ | ŵ     | 9 |        |      |
|----|---------------------------------------------------|-----------------------------------------------|---------------------------------------------|-------------------------------------------------------|--------------------------------------------------------|-----------------------------------------------------|---------------------------------------------------------------|-----------------------------------------------------------|---------------------------------------------|------------------------------------|--------------------------------|----------------------------|---------------|------------|-------|---|--------|------|
| Go | ogle Bing                                         | DuckDu                                        | ckGo                                        | Startpage                                             | Woxikon<br>Aktivität -                                 | Komoot<br>- dieBasis -                              | TOOLS 🛩<br>- Nextcloud                                        | ACCOUNTS                                                  | DieBAS                                      | ilS ✔ F                            | ount                           |                            |               |            |       |   |        |      |
|    | 44                                                | 0                                             | <u> </u>                                    | Ē                                                     | ₩E                                                     | ht                                                  |                                                               |                                                           |                                             |                                    |                                |                            |               |            | Q     | ¢ | 2      | (    |
| +  | Gester<br>Mage<br>erstellt                        | N<br>nus Ko                                   | ch (m                                       | agnusk)                                               | hat <b>202</b>                                         | 1-03-20                                             | 0_21_diel                                                     | Basis_BuPa                                                | _Intervi                                    | ew_Ma                              | artin-                         | Schw                       | ab_7          | -55.n      | np4   | , | vor 10 | Stun |
| +  | Jörg<br>?                                         | Gaisba                                        | auer (j                                     | joergga)                                              | hat <b>Rea</b>                                         | dme.m                                               | <b>d</b> erstellt                                             |                                                           |                                             |                                    |                                |                            |               |            |       |   | vor 11 | Stun |
| +  | Mage<br>Wendepu<br>Füllmich<br>nachzud<br>Schutzm | nus Ko<br>unkt-in<br>_UNZE<br>enken_<br>echan | ch (ma<br>-der-<br>NSIEF<br>_10-41<br>ismus | agnusk)<br>Geschic<br>RT_Ohne<br>I.mp4 ur<br>-hat-ver | hat 202<br>hte_14-4<br>-Freihei<br>nd 2021-<br>sagt_5- | 1-03-24<br>47.mp4<br>it-geht-<br>-03-23_<br>-57.mp4 | 4_dieBas<br>, 2021-03<br>nichts-of<br>_dieBasis<br>1 erstellt | sis_Grundsa<br>3-25_dieBas<br>hne-Freiheit<br>_Interview_ | tzrede_1<br>is_Inter<br>-brauch<br>Viviane- | Martin<br>view_<br>t-man<br>Fische | -Sch<br>Reine<br>-übe<br>er_De | wab_<br>r-<br>r-nicł<br>r- | Ein-h<br>nts- | istori     | scher | - | vor 11 | Stun |

- As Alexander Seim (aseim) hat Readme.md erstellt

?

vor 11 Stunden

M Magnus Koch (magnusk) hat 2021-03-20\_21\_dieBasis\_BuPa\_Interview\_Martin-Schwab\_28-37.mp4 vor 11 Stunden und 2021-03-20\_21\_dieBasis\_BuPa\_Interview\_Markus-Haintz\_.mp4 erstellt

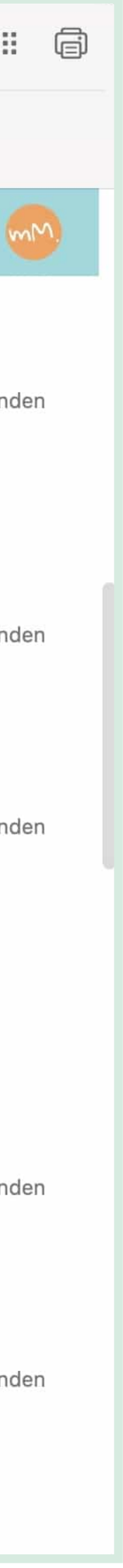

### Talk.

Talk ist ein auf dem Server der Basispartei laufender Audio/Video- und Chat-Kommunikationsdienst.

Der Nachteil dieser App ist die mangelhafte Performance. Eine Alternative ist **Jitsi** für Videokonferenzen und Mattermost für Chats (beide ebenfalls auf eigenen und unabhängigen Servern).

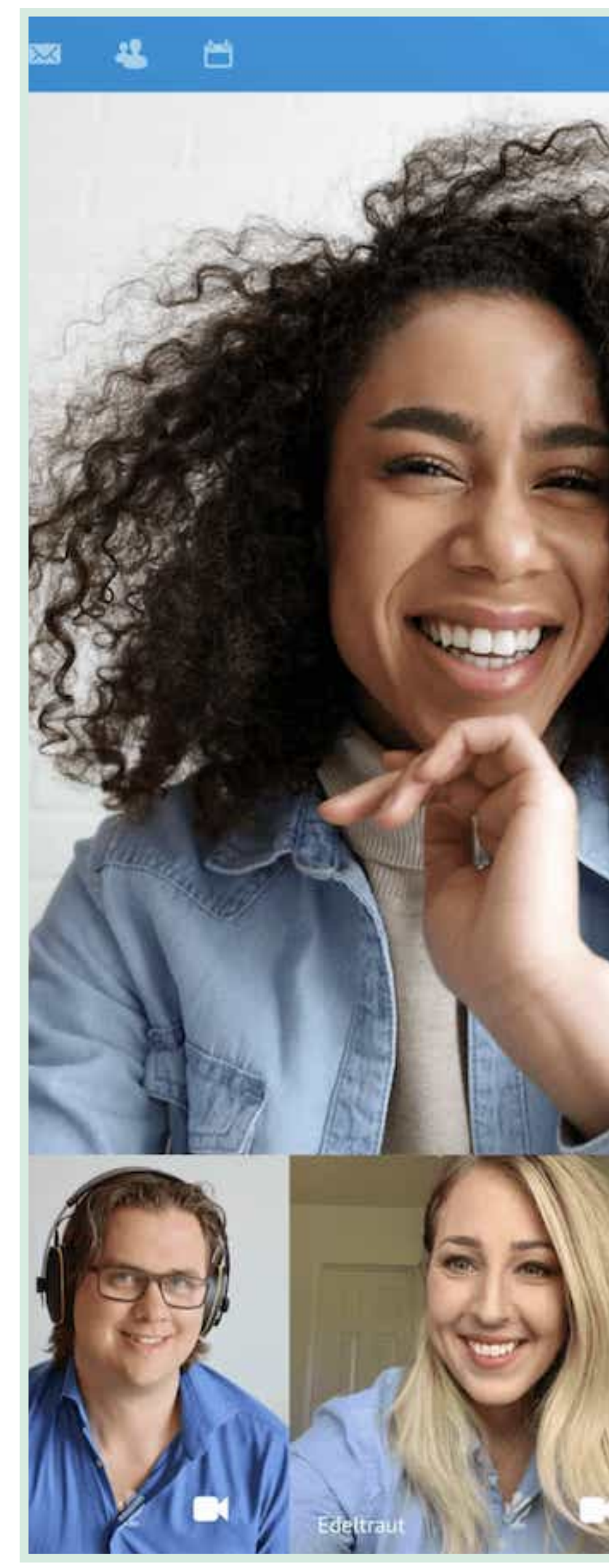

. **O** Follow promoted KLeave call \star 唉 Weekly hangout 😍 日 Projects Participants Chat Hey crew 😍 Happy to see you! You joined the call Christoph Wurst joined the call Edeltraut Bobb . i 💿 Sandra McKinney good to see you again! Edeltraut Bobb 9 Yayyy Tobias Kaminsky joined the call Tobias Kaminsky Enjoy the 😁 I don't see 🙎 Carl Green yet? • 🕥 Vanessa Steeg V Don't yah worry, I'm here - wouldn't miss it for 5:01 PM 0 the 🚱 Roeland Douma Smart :) Write message, @ to mention someone ... Sandra

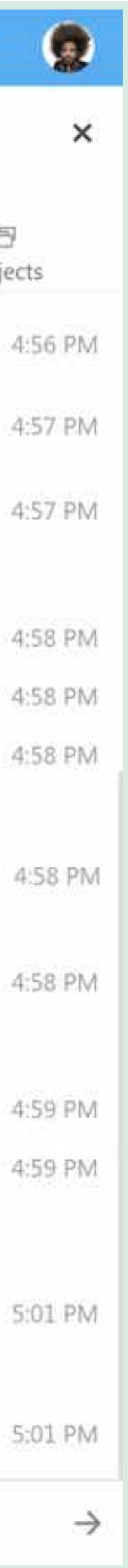

### Email.

Du kannst deine Email-Accounts (Basis-Accounts, aber auch andere) in die NextCloud integrieren.

**Vorsicht**: Die eingegebenen Zugangsdaten werden unverschlüsselt in der Datenbank gespeichert. Die Email-App sollte daher nicht für private Emailkonten verwendet werden.

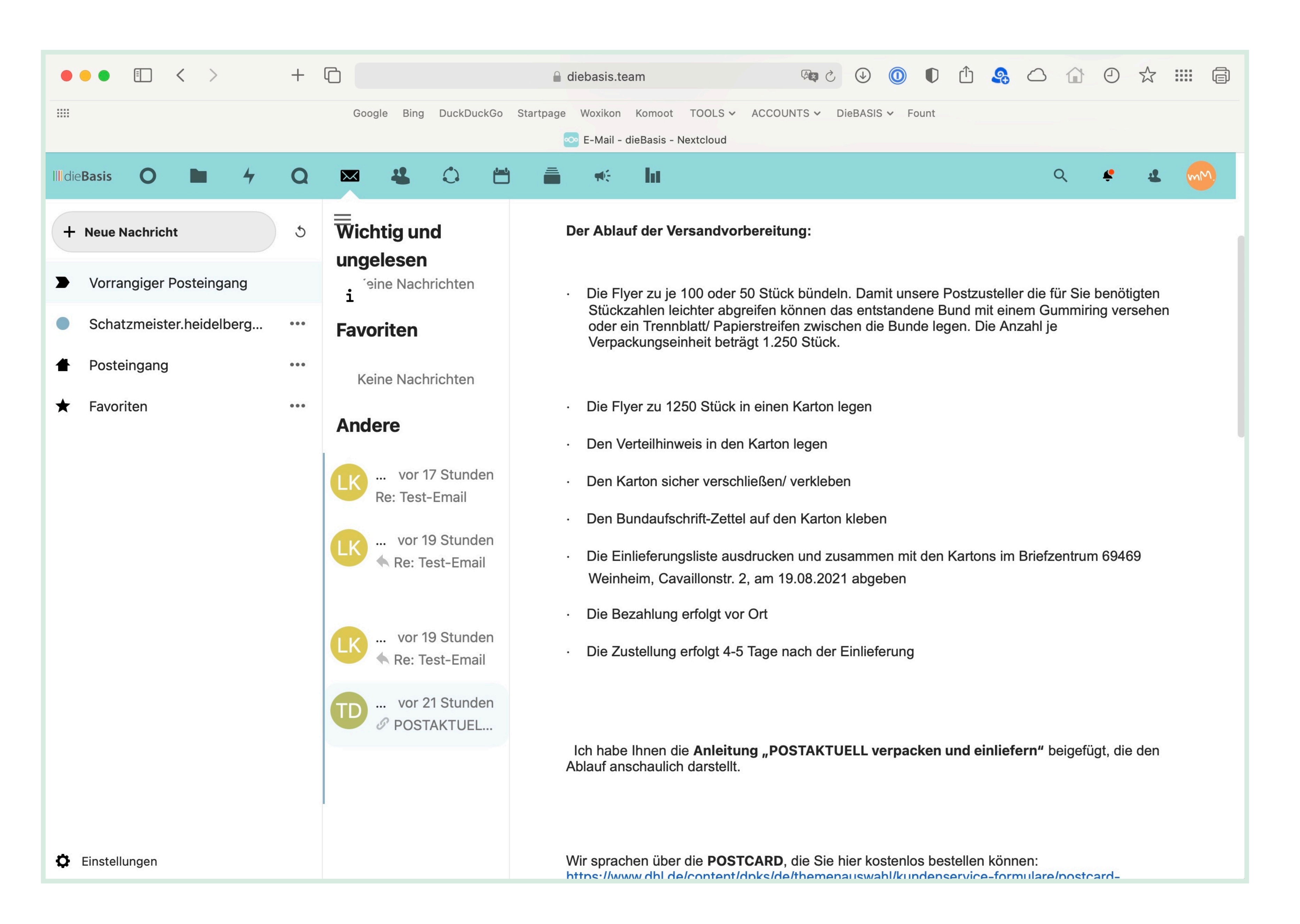

### Kontakte.

Du kannst ein oder mehrere Adressbücher anlegen oder bestehende Adressbücher von deinem Rechner als *.vcf-Datei* importieren. Die Adressen können innerhalb der NextCloud mit ausgewählten Nutzern geteilt werden.

Du kannst hier auch Gruppen anlegen um Struktur in das Adressbuch zu bekommen.

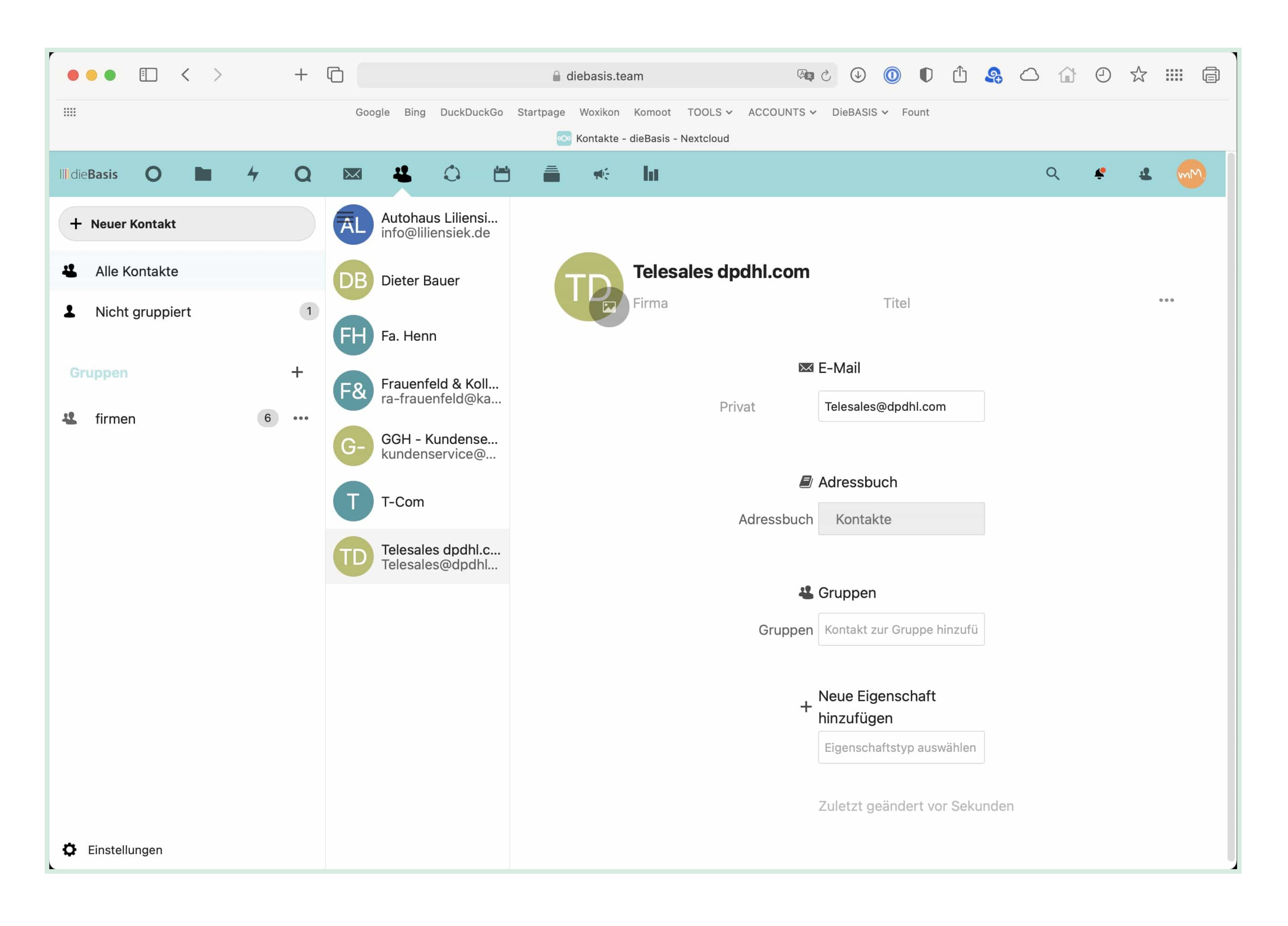

### Kreise.

In diesem Bereich werden spezifische Benutzergruppen erstellt und von den jeweiligen Eigentümern oder Admins auch verwaltet. Mit Hilfe der Kreise kannst du Benutzergruppen für bestimmte Ordner erstellen und die jeweiligen Nutzungsrechte vergeben. Es gibt persönliche, öffentliche, geschlossene und geheime Kreise.

Fremden Kreisen musst du über den Button **diesen Kreisen beitreten** rechts oben beitreten. Anschließend wirst du vom Moderator des Kreises bestätigt und siehst ab sofort alle für den kreis freigegebenen Daten, Kalender etc.

**Wichtig:** Wenn Mitglieder die Partei verlassen, werden Accounts nicht gelöscht, sondern nur deaktiviert. Das bedeutet, dass Eigentumsrechte an Kreisen, Dateien und anderem nun bei deaktivierten Benutzern liegen.

Deshalb: Bevor Mitglieder die Partei verlassen, müssen die Eigentumsrechte an Kreisen, Ordnern/Dateien und Kalendern an ein anderes aktives Mitglied der Partei übergeben werden.

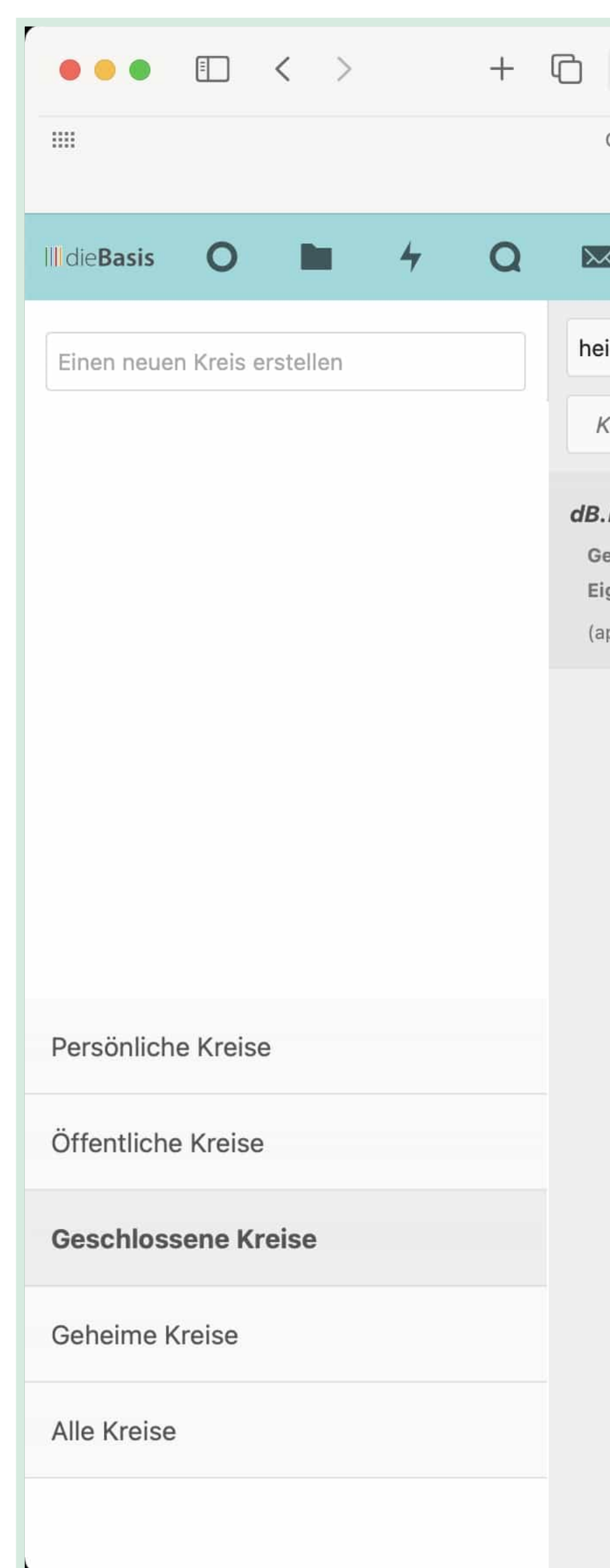

|                                                                                                    | 🔒 diebasis.team                              | <b>(4)</b>                      | J J 🛈                         | D 🛈 🤱                     |   | 0 🕁 🎫                          |
|----------------------------------------------------------------------------------------------------|----------------------------------------------|---------------------------------|-------------------------------|---------------------------|---|--------------------------------|
| Google Bing DuckDuckGo Startp                                                                                       | oage Woxikon Komoot<br>Sreise - dieBasis - N | TOOLS 🖌 ACCOUNTS 🗸<br>lextcloud | DieBASIS ✔ Four               | nt                        |   |                                |
|                                                                                                    | 着 🦗 hr                                       |                                 |                               |                           | Q | * ± 🤇                          |
| de<br>iein Filter                                                                                                   | dB.KV.Hei<br>Geschlossener K                 | delberg<br>Treis                |                               |                           |   | 2+ T                           |
| <b>KV.Heidelberg</b><br>s <b>chlossen</b> (Mitglied, Eigentümer)<br>g <b>entümer:</b> Michael Malzahn<br>ofelquark) | <b>Benutzername</b><br>Christoph von Ba      | asum (cvb)                      | <b>Level</b><br>Administrator | <b>Status</b><br>Mitglied |   | <b>Beigetret</b><br>2021-06-24 |
|                                                                                                    | Michael Malzah                               | n (apfelquark)                  | Eigentümer                    | Mitglied                  |   | 2021-06-2                      |
|                                                                                                    | Les and an Oals with                         |                                 | NATE OF A                     | h 414 - 11 - 1            |   | 0001 00 0                      |

| Michael Malzahn (apfelquark)          | Eigentümer | Mitglied | 2021-06-2 |
|---------------------------------------|------------|----------|-----------|
| Leander Schmidt-Glintzer (leander_sg) | Mitglied   | Mitglied | 2021-06-2 |
| Waltraud Parta-Kehry (zeder49)        | Mitglied   | Mitglied | 2021-06-2 |
| Andrea Pistorius (agpistorius)        | Mitglied   | Mitglied | 2021-06-2 |

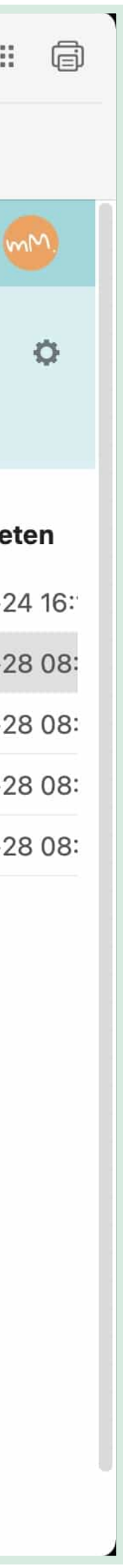

### Kalender.

NextCloud bietet eine arbeitsplatzübergreifend nutzbaren Kalenderbereich, in dem du einen oder mehrere Kalender anlegen kannst. Die Kalender können geteilt oder freigegeben werden und/oder du kannst andere Nutzer zu einzelnen Terminen einladen.

Die Kalender können über das *CalDav*-Protokoll mit den eigenen Kalenderprogrammen synchronisiert werden.

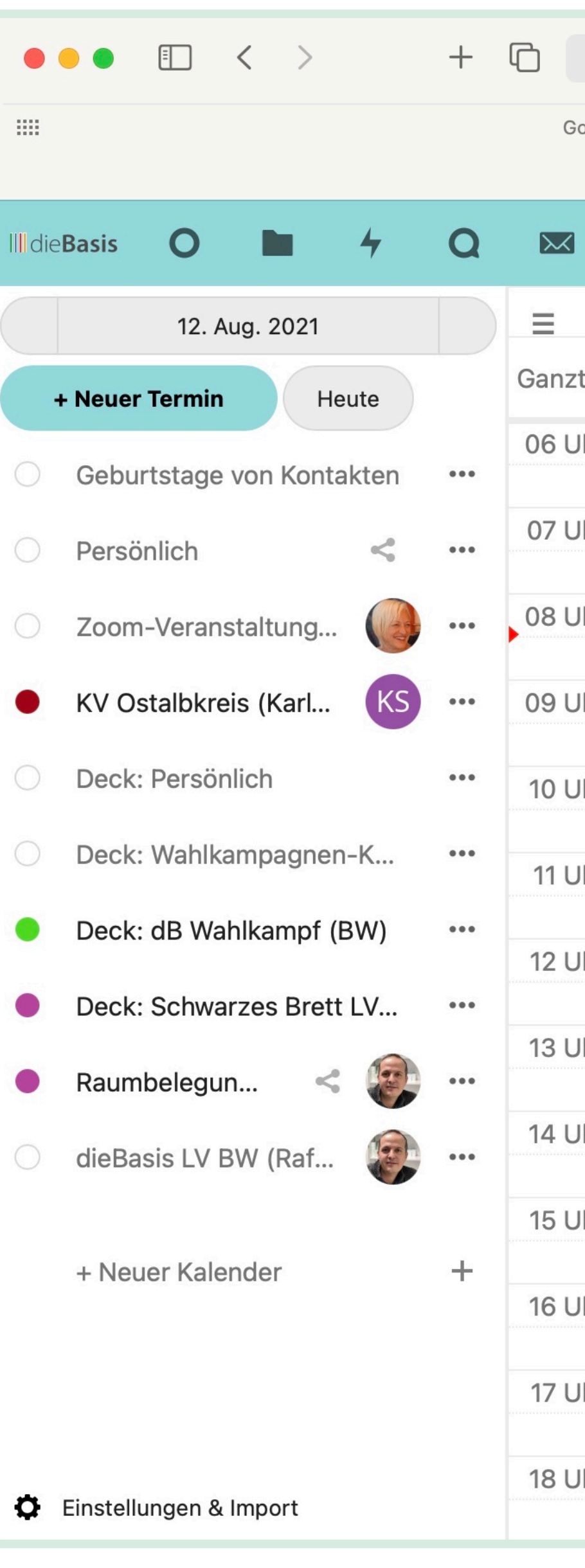

|                                         |          |            | <b>a</b> ( | diebasis.te  | am           |              |        | <b>A</b> | ,        |         | D Ć | <u>Î</u> | <b>9</b> | $\bigcirc$ |   | 9 | $\swarrow$ |   |
|-----------------------------------------|----------|------------|------------|--------------|--------------|--------------|--------|----------|----------|---------|-----|----------|----------|------------|---|---|------------|---|
| Google                                  | Bing     | DuckDuckGo | Startpage  | Woxikon      | Komoot       | TOOLS V      | ACCOUN | NTS V    | DieBASIS | S ✔ Fou | nt  |          |          |            |   |   |            |   |
|                                         |          |            | 👓 12. Au   | g. 2021 - Ka | lender - die | eBasis - Nex | tcloud |          |          |         |     |          |          |            |   |   |            |   |
|                                         | 1        |            | ש 着        | ₩£           | ht           |              |        |          |          |         |     |          |          |            | Q | ¢ | 4          | 2 |
|                                         |          |            |            |              |              |              | Do. 1  | 2.8.20   | 021      |         |     |          |          |            |   |   |            |   |
| ztäg                                    |          |            |            |              |              |              |        |          |          |         |     |          |          |            |   |   |            |   |
| Jhr                                     |          |            |            |              |              |              |        |          |          |         |     |          |          |            |   |   |            |   |
| Jhr                                     |          |            |            |              |              |              |        |          |          |         |     |          |          |            |   |   |            |   |
| ,,,,,,,,,,,,,,,,,,,,,,,,,,,,,,,,,,,,,,, |          |            |            |              |              |              |        |          |          |         |     |          |          |            |   |   |            |   |
| Jhr                                     |          |            |            |              |              |              |        |          |          |         |     |          |          |            |   |   |            |   |
| Jhr                                     |          |            |            |              |              |              |        |          |          |         |     |          |          |            |   |   |            |   |
| Ihr 1                                   | 0:00 - 1 | 0:30 -     |            |              |              |              |        |          |          |         |     |          |          |            |   |   |            |   |
|                                         | 0.00 - 1 | 0.00 -     |            | -            |              |              |        | *        |          |         |     |          |          |            |   |   |            |   |
| Jhr                                     |          |            |            |              |              |              |        | 0        |          |         |     |          | ×        |            |   |   |            |   |
| Jhr                                     |          |            |            |              |              |              | •      |          |          | •       |     |          |          |            |   |   |            |   |
| lbr                                     |          |            |            | Tite         | al das '     | Termins      |        |          |          |         |     |          |          |            |   |   |            |   |
|                                         |          |            |            |              | Demänl       |              |        |          |          |         |     |          |          |            |   |   |            |   |
| Jhr                                     |          |            |            |              | Personi      | licn         |        |          |          |         |     |          |          | himmen     |   |   |            |   |
| Jhr                                     |          |            |            | von          | 12.08.202    | 21 um 10:00  | 0      |          |          |         |     |          |          |            |   |   |            |   |
|                                         |          |            |            | bis 1        | 2.08.202     | 1 um 10:30   | )      |          |          |         |     |          |          |            |   |   |            |   |
| Jhr                                     |          |            |            |              | Ganztägi     | ig           |        |          |          |         |     |          |          |            |   |   |            |   |
| Jhr                                     |          |            |            |              |              | Mehr         |        |          |          | Speiche | ern |          |          |            |   |   |            |   |
| Jhr                                     |          |            |            |              |              |              |        |          |          |         |     |          |          |            |   |   |            |   |
|                                         |          |            |            |              |              |              |        |          |          |         |     |          |          |            |   |   |            |   |
|                                         |          |            |            |              |              |              |        |          |          |         |     |          |          |            |   |   |            |   |

| ē   |  |
|-----|--|
|     |  |
| mM. |  |
|     |  |
|     |  |
|     |  |
|     |  |
|     |  |
|     |  |
|     |  |
|     |  |
|     |  |
|     |  |
|     |  |

### Deck.

Das Deck ist ein Bereich für das Projektund Aufgabenmanagement. Einzelne Aufgaben werden in Form von Decks erstellt und können dann Personen, Gruppen oder Projekten zugewiesen werden.

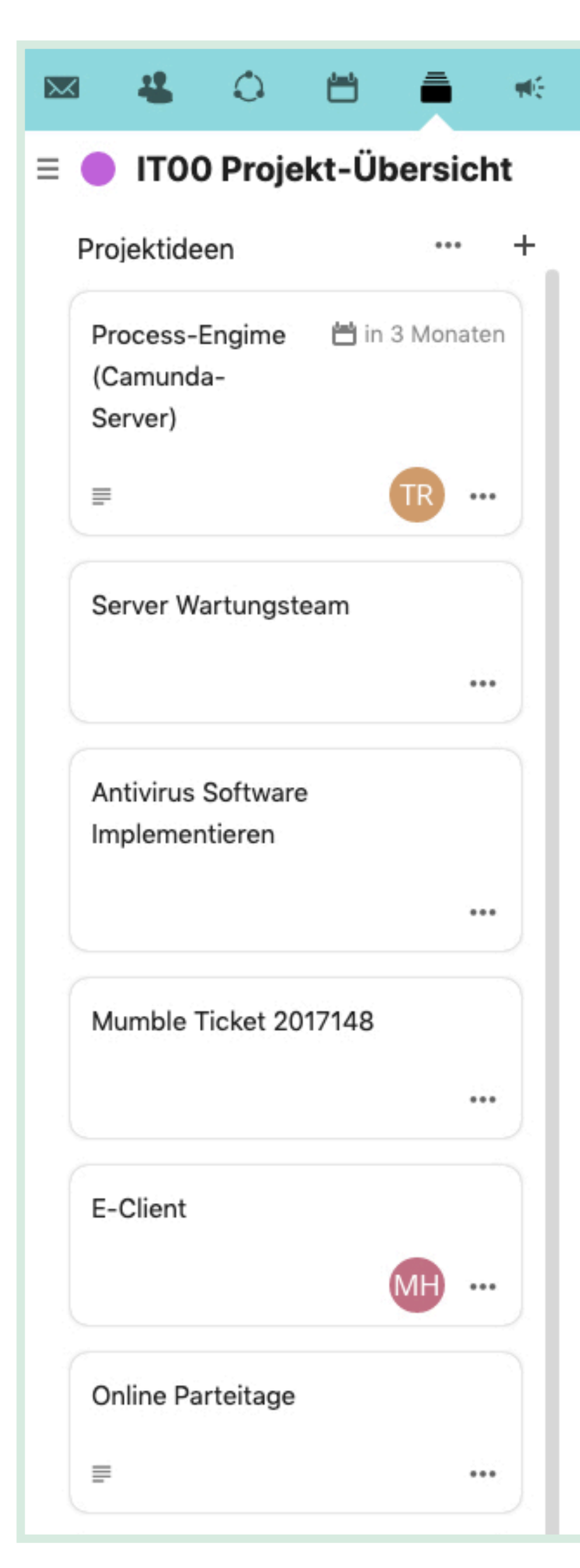

### - ht

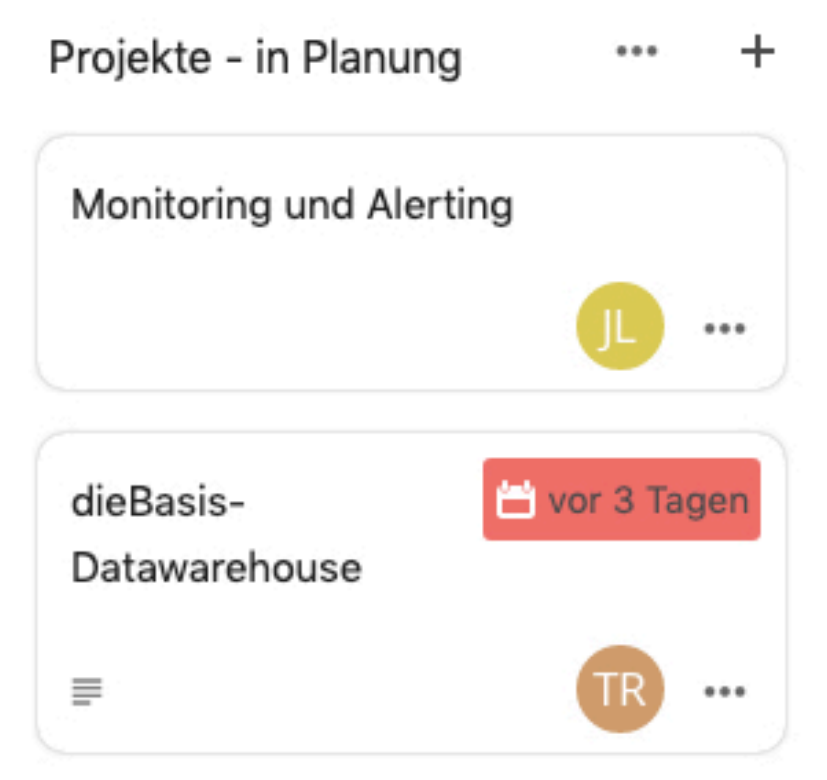

| Projekte - in Bearbeitung *** +               | Projekte - in Betrieb      |
|-----------------------------------------------|----------------------------|
| IT02 SEWOBE                                   | Mitgliederregistrierung V1 |
| Handlung erforderlich                         |                            |
| <b>■</b>                                      |                            |
| IT04 Forum                                    | IT01 LDAP                  |
| <b>a</b> 2 <b>a a b b c c c c c c c c c c</b> | □ 1 =                      |
| IT07 Domains                                  | IT05 Mattermost            |
| IT08 Hosting                                  | 13 Wiki                    |
| IT10 Backup / IT Sicherheit                   | Git-Hosting System         |
|                                               |                            |
| IT14 Acceptify Weiterentwicklung              | Konsensierung              |
|                                               | =                          |
| IT15 Schwarm Portal                           | IT03 NextCloud             |

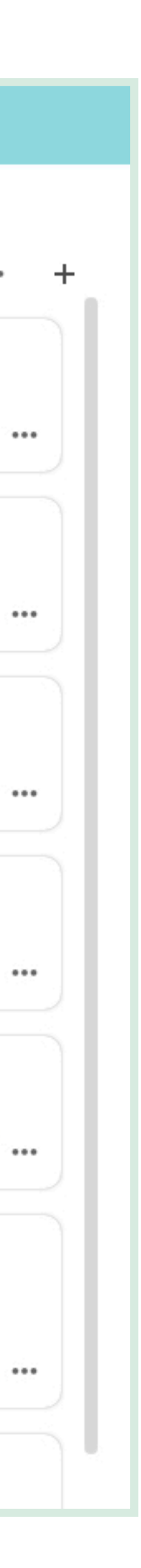

...

ТК

?

TW

### Ankündigungen.

Unter Ankündigungen findest du Informationen von den Administratoren der Cloud zu Neuerungen/Änderungen oder notwendige Updates. Diese Ankündigungen werden derzeit als erster Bereich nach dem Öffnen der NextCloud-Oberfläche angezeigt.

0 0

III die Basis

.....

Q

 $\sim$ 

0

Leider kann es passieren, dass Admins ihre Ankündigungen schlichtweg vergessen (siehe rechts) ...

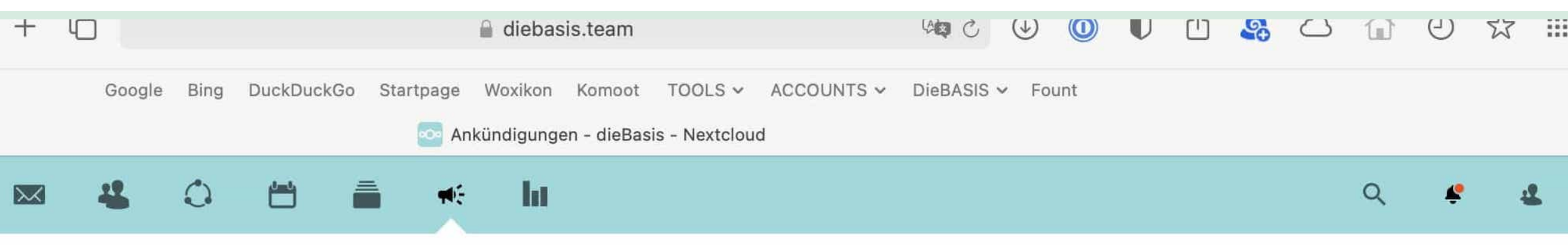

#### Abschaltung von Talk

Thomas Koch (thk) · vor 2 Monaten

Die App Talk in der Nextcloud wird fast nicht genutzt, verursacht aber für alle Nutzer Performancelast auf dem Server. Daher ist geplant, die App abzuschalten. Rückmeldungen und Fragen bitte an thomas@koch.ro. ↗ Weitere Details unter https://git.diebasis.team/it/allgemein/-/issues/28 7 UPDATE: Nach den Rückmeldungen überlegen wir noch einmal neu über das Thema.

73 Kommentare

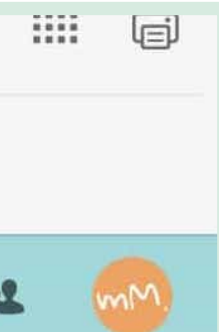

### Umfragen.

Die NextCloud eignet sich auch dazu, Umfragen zu erstellen, dabei sind Datums- oder Textumfragen möglich. Erste sind beispielsweise hilfreich bei Terminabstimmungen.

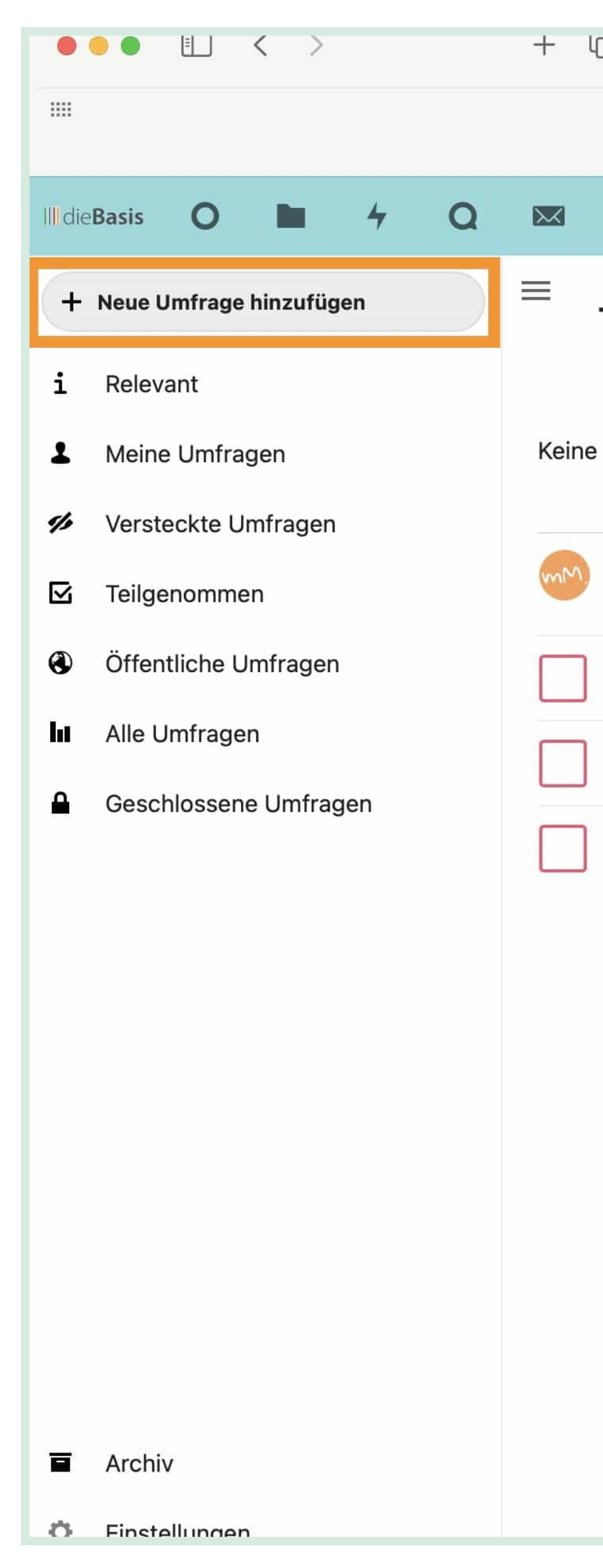

|                                  | 🔒 diebasis.team                                         |            |          | (t) (t) | 0    | ) ()       | 4       | $\bigcirc$              |                  | (-)                | 17   |     |
|----------------------------------|---------------------------------------------------------|------------|----------|---------|------|------------|---------|-------------------------|------------------|--------------------|------|-----|
| Google Bing DuckDuckGo Startpage | Woxikon Komoot TOOLS 🗸<br>Umfragen - Relevante Umfragen | ACCOUNTS ~ | DieBASIS | ✓ Fount | t    |            |         |                         |                  |                    |      |     |
| 4 0 🖻 着 帐                        | lu -                                                    |            |          |         |      |            |         |                         | Q                | ŧ                  | 4    |     |
| Test                             |                                                         | i O        |          | 12      | De   | tails      |         |                         |                  |                    |      |     |
| Beschreibung eingegeben          |                                                         |            |          |         | Konf | Ö<br>igura | Ор      | <b>I</b> ≣<br>tione     | n F              | <b>~</b><br>reigab | en   | Kor |
| Michael Malzahn (apfelquark)     |                                                         |            | •••      | •       | je i | Vorschi    | läge v  | <b>/on Be</b><br>äge zu | enutze<br>Ilasse | ern erla<br>n      | aube | n   |
| Option 1                         |                                                         |            |          | ✓0      | E    | /erfügl    | oare (  | Option                  | nen              |                    |      |     |
| Option 2                         |                                                         |            |          | ✓0      |      | Textopt    | ion hin | zufüge                  | en:              |                    |      |     |
| Option 3                         |                                                         |            |          | ~0      |      | Opti       | on 1    |                         |                  |                    |      |     |
| option o                         |                                                         |            |          | • •     |      | Opti       | on 2    |                         |                  |                    |      |     |
|                                  |                                                         |            |          |         |      | Opti       | on 3    |                         |                  |                    |      |     |
|                                  |                                                         |            |          |         |      |            |         |                         |                  |                    |      |     |
|                                  |                                                         |            |          |         |      |            |         |                         |                  |                    |      |     |
|                                  |                                                         |            |          |         |      |            |         |                         |                  |                    |      |     |
|                                  |                                                         |            |          |         |      |            |         |                         |                  |                    |      |     |

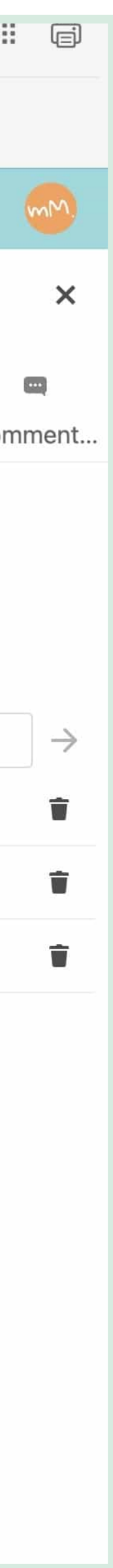

### Funktionsbereiche.

Rechts oben in der Menüleiste findest du einige wichtige Funktionen.

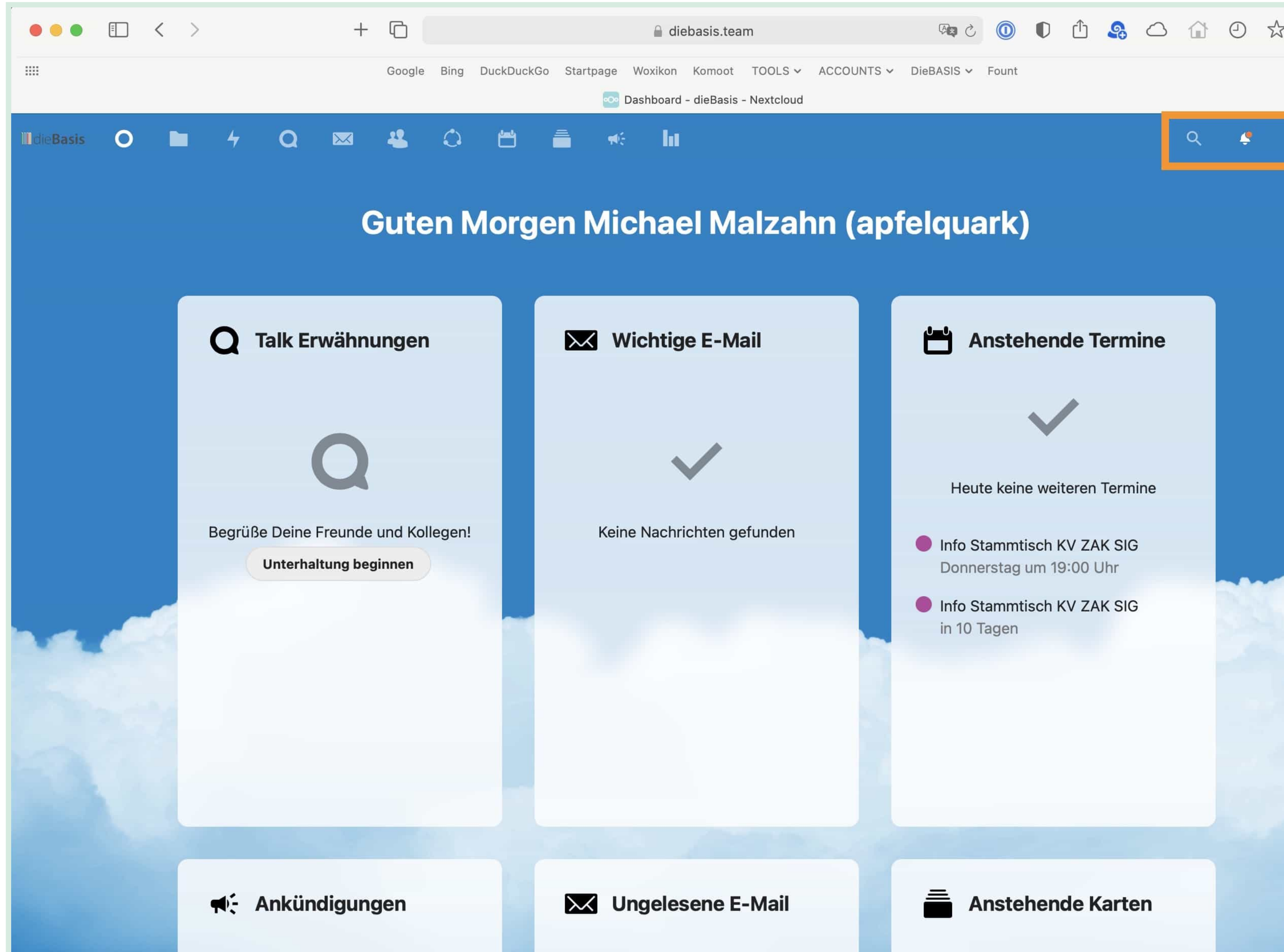

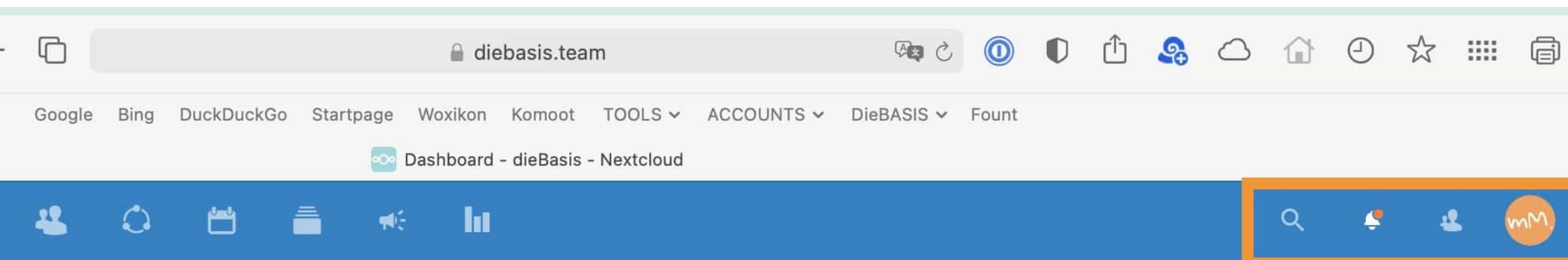

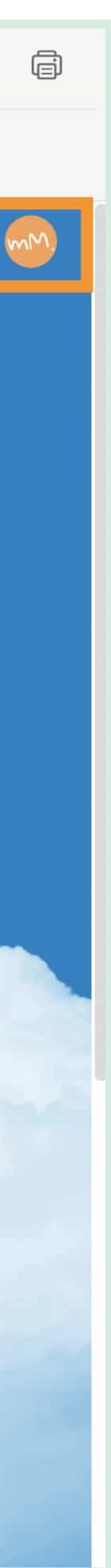

### Suchfunktion.

Du kannst auf die Lupe in der oberen rechten Ecke klicken, um nach Dokumenten und Einträgen zu suchen.

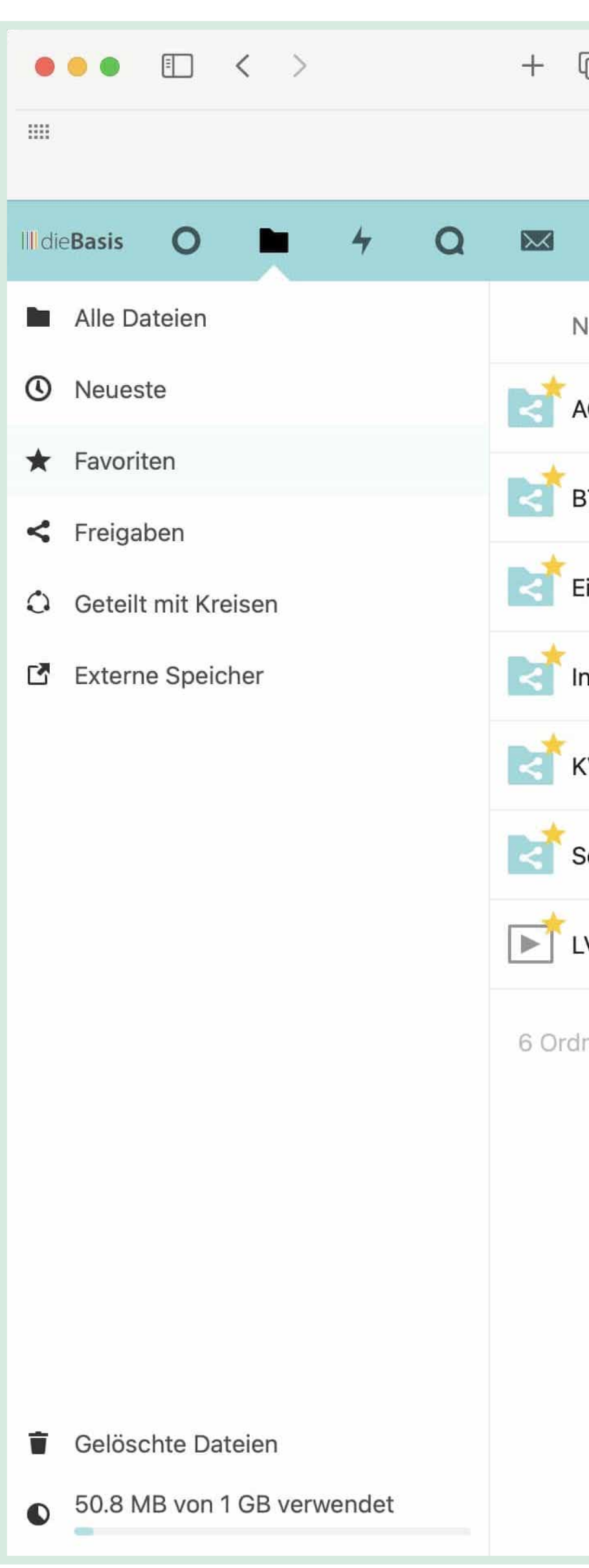

| diebasis.team                                                    | ☆ 9 în △ 🥵 in 🕕 🔘 🤄 S 🕫                                                     | . 11   |
|------------------------------------------------------------------|-----------------------------------------------------------------------------|--------|
| Google Bing DuckDuckGo Startpage Woxikon Komoot TOOLS - ACCOUNTS | S ∽ DieBASIS ∽ Fount                                                        |        |
| 😃 🗘 🖽 着 🦟 🖿                                                      | Q 🗳                                                                         | 2      |
| Name 🔺                                                           | flyer O ···· Ge                                                             | and    |
| AG MVS Benutzer                                                  | Dateien MB vor                                                              | r ein  |
| 3TW2021_LV Baden-Wuerttemberg                                    | dB BW <b>Flyer</b> 4-Seiter MB vor<br>in LV Baden-Württemberg/01 - Events   | r 19 : |
| Einführungsvideos (Forum, Nextcloud, Acceptify, Mattermost)      | Wahlplakate, <b>Flyer</b> etc. GB vor                                       | r ein  |
| nfo_für_ALLE                                                     | 02 - Printmedien, Flyer                                                     | r 6 T  |
| (V Heidelberg (Vorstand)                                         | in LV Baden-Württemberg/04 - Market<br>KB vo                                | r 20   |
| Schatzmeister BW                                                 | in LV Baden-Württemberg/04 - Market MB vo                                   | r 21   |
| V BW: Fragen an Dr. Andreas Baum.mp4                             | 01 - Grafiken, Logos, Flyer<br>in LV Baden-Württemberg/04 - Market MB vo    | r 8 T  |
| ner und 1 Datei                                                  | Weitere Ergebnisse laden GB                                                 |        |
|                                                                  | Kommentare                                                                  |        |
|                                                                  | Diskussion "Nichtwähler"-Flyer siehe<br>LV BW Vorstandsprotokolle/21-06-21/ |        |
|                                                                  | Hallo Burkard, ich bin auf der Suche n<br>Deck/Ballon (2).png               |        |
|                                                                  |                                                                             |        |

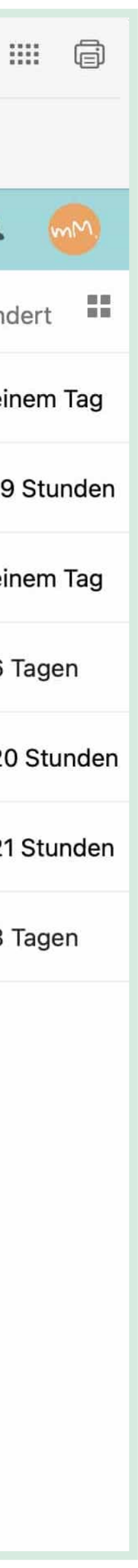

### Benachrichtigungen.

Hinter einem Glockensymbol verbergen sich aktuelle Benachrichtigungen zur Nutzung verschiedener Funktionen.

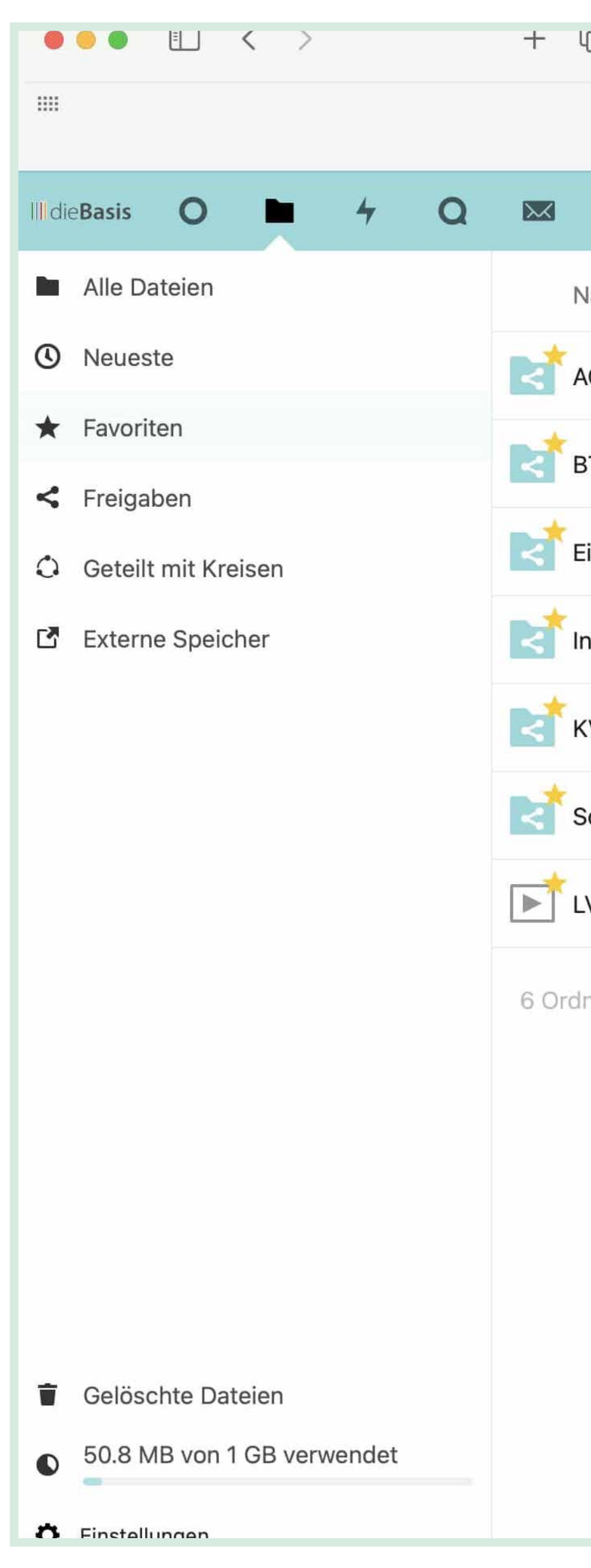

| diebasis.team                                                      |                                                                       | 57      |
|--------------------------------------------------------------------|-----------------------------------------------------------------------|---------|
| Google Bing DuckDuckGo Startpage Woxikon Komoot TOOLS - ACCOUNTS - | DieBASIS 🗸 Fount                                                      |         |
|                                                                    | Q 🗳                                                                   | 2       |
| lame 🔺                                                             | vor 8 Tagen 🗙                                                         | Geände  |
| G MVS Benutzer                                                     | Du bist jetzt ein Mitglied des Kreises "LV<br>Baden-Württemberg (BW)" | vor ein |
| 3TW2021_LV Baden-Wuerttemberg                                      | Diesen Kreis verlassen                                                | vor 19  |
| inführungsvideos (Forum, Nextcloud, Acceptify, Mattermost)         | vor 16 Tagen 🗙                                                        | vor ein |
| nfo_für_ALLE                                                       | Du bist jetzt ein Mitglied des Kreises "AG<br>MVS Benutzer"           | vor 6 T |
| (V Heidelberg (Vorstand)                                           | Diesen Kreis verlassen                                                | vor 20  |
| Schatzmeister BW                                                   | 13,8 МВ                                                               | vor 21  |
| V BW: Fragen an Dr. Andreas Baum.mp4                               | 🧼 731,9 МВ                                                            | vor 8 T |
|                                                                    |                                                                       |         |

6 Ordner und 1 Datei

4,7 GB

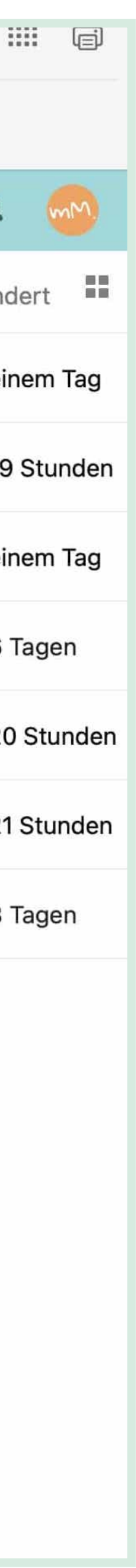

### Kontaktsuche.

Hierüber kannst du dnach anderen NextCloud-Nutzern suchen. Du kannst gefundene Kontakte direkt mit einer Email adressieren (es öffnet sich dein Email-Programm) oder du kannst durch Klick auf das Lupensymbol innerhalb von NextCloud einen Chat mit dem Kontakt beginnen.

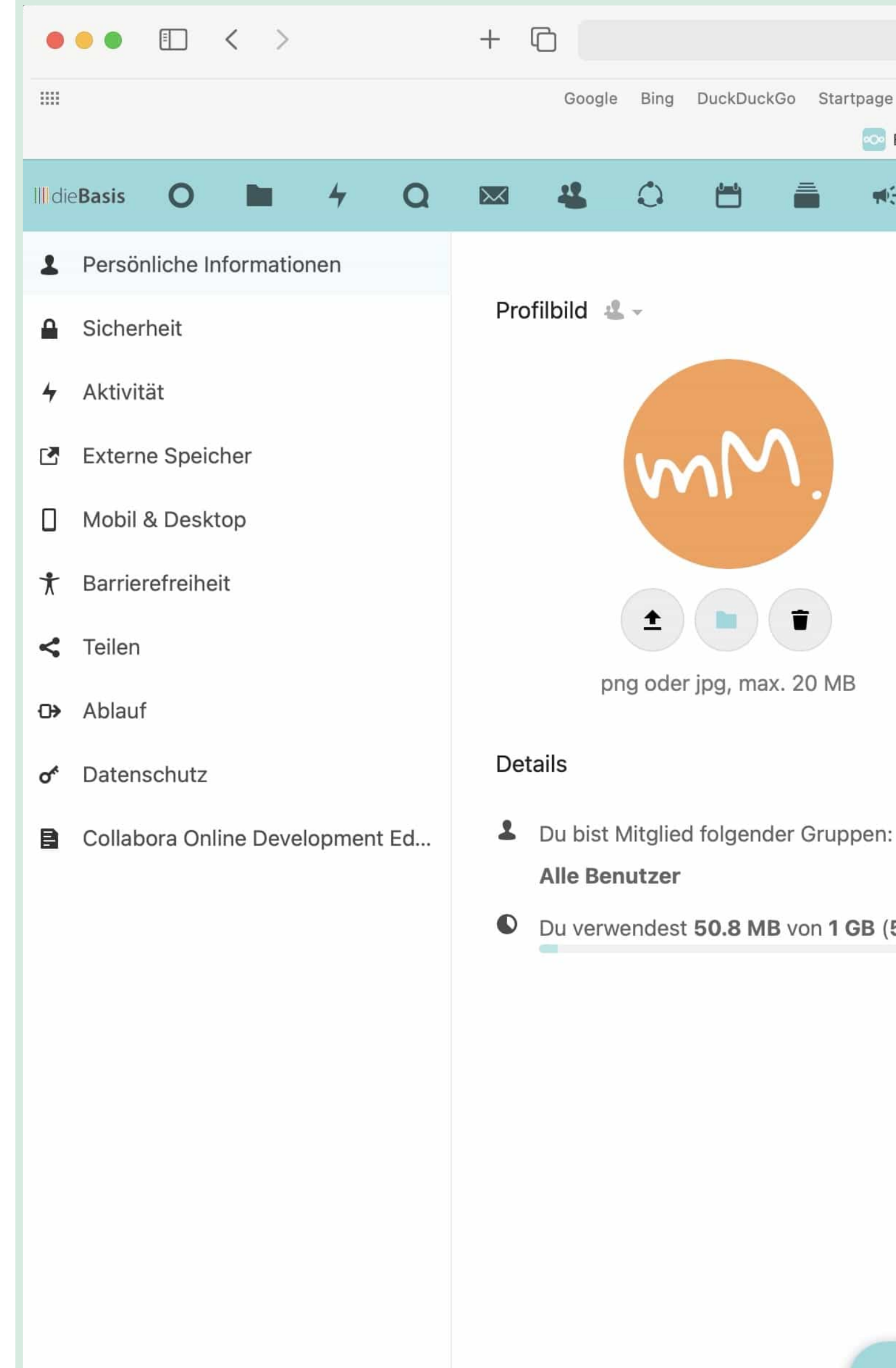

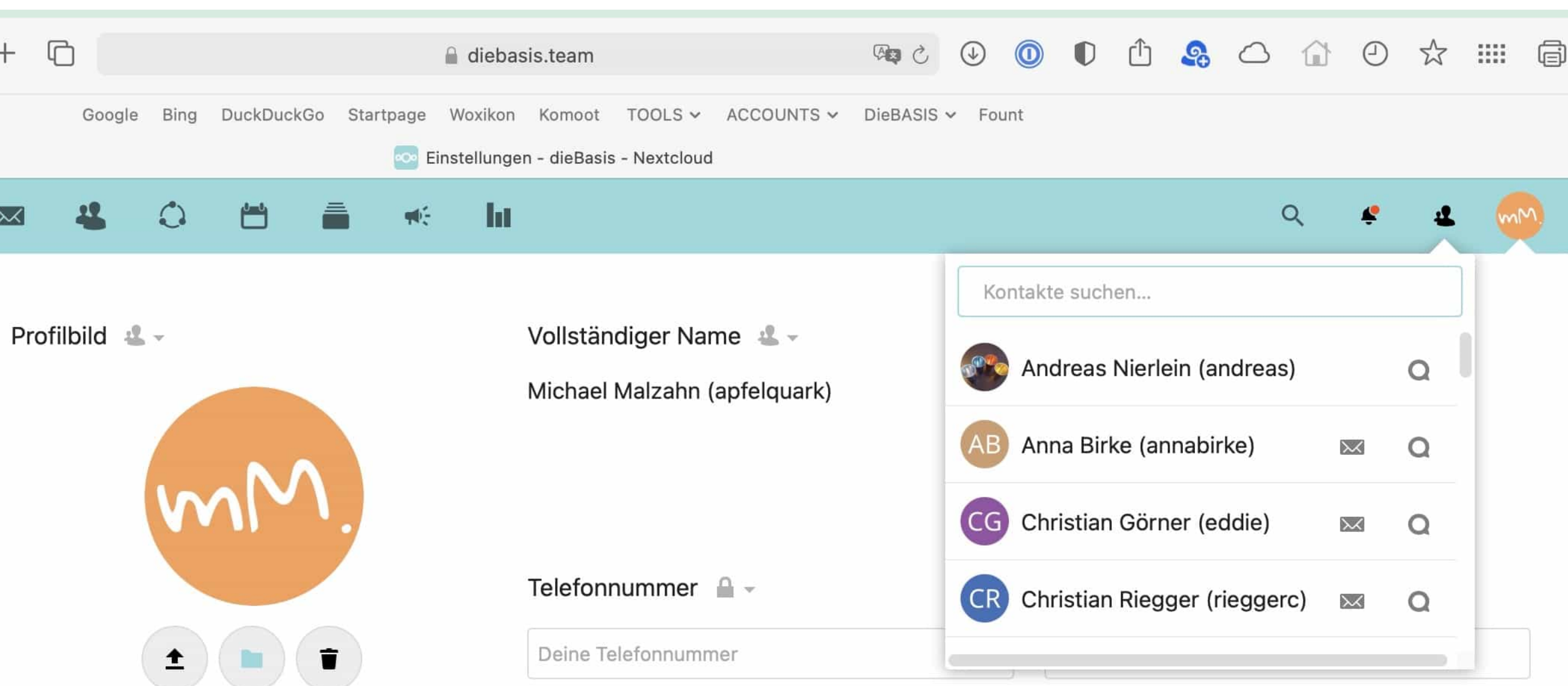

png oder jpg, max. 20 MB

Webseite 🔒 -

Twitter 🔒 -Link https://...

Twitter-Handle @...

Alle Benutzer

Du verwendest 50.8 MB von 1 GB (5 %)

#### Sprache

Deutsch (Persönlich: Du)

Hilf bei der Übersetzung

#### Gebietsschema

•

German (Germany)

13.08.2021 16:51:14 Die Woche startet am Montag

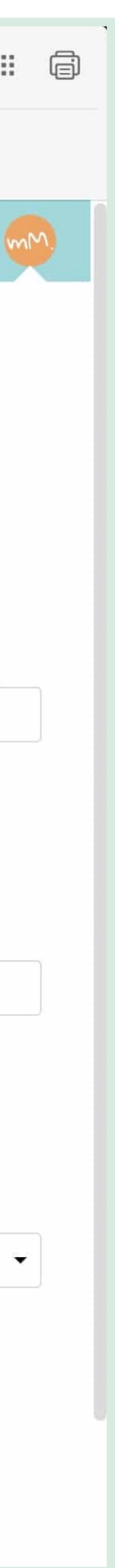

### Benutzereinstellungen.

Wenn du auf das Profilbild rechts neben dem Suchfeld, klickst, öffnet sich ein um das Ausklapp-Menü. Hier kannst du verschiedene Einstellungen vornehmen. Insbesondere kannst du hier u.a.

- deine Nutzerdaten und dein Profilbild editieren.
- dein Passwort verwalten.

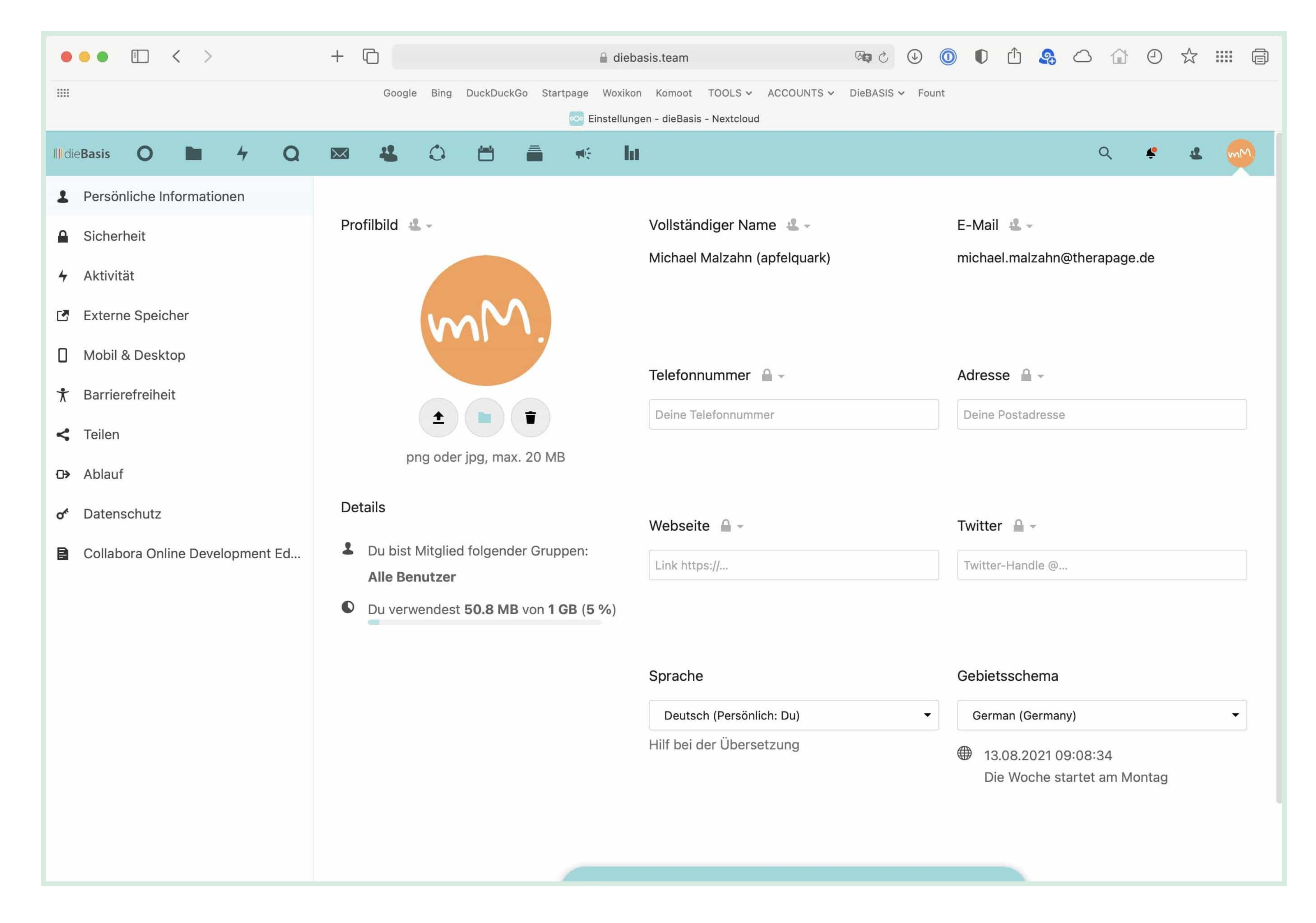

### Arbeit mit Dokumenten.

In die NextCloud ist das Office-Paket **Collabora Online** integriert. Damit kannst du, wie du es z.B. von Microsoft Office kennst, Dokumente erstellen und editieren.

Die Dokumente können Arbeitsplatzund rechnerübergreifend im Browserfenster editiert werden, aber auch auf den eigenen Rechner heruntergeladen, dort bearbeitet und anschließend wieder hochgeladen werden.

Da das Office-Paket serverbasiert genutzt wird, kannst du überall dort arbeiten, wo eine Internetverbindung besteht.

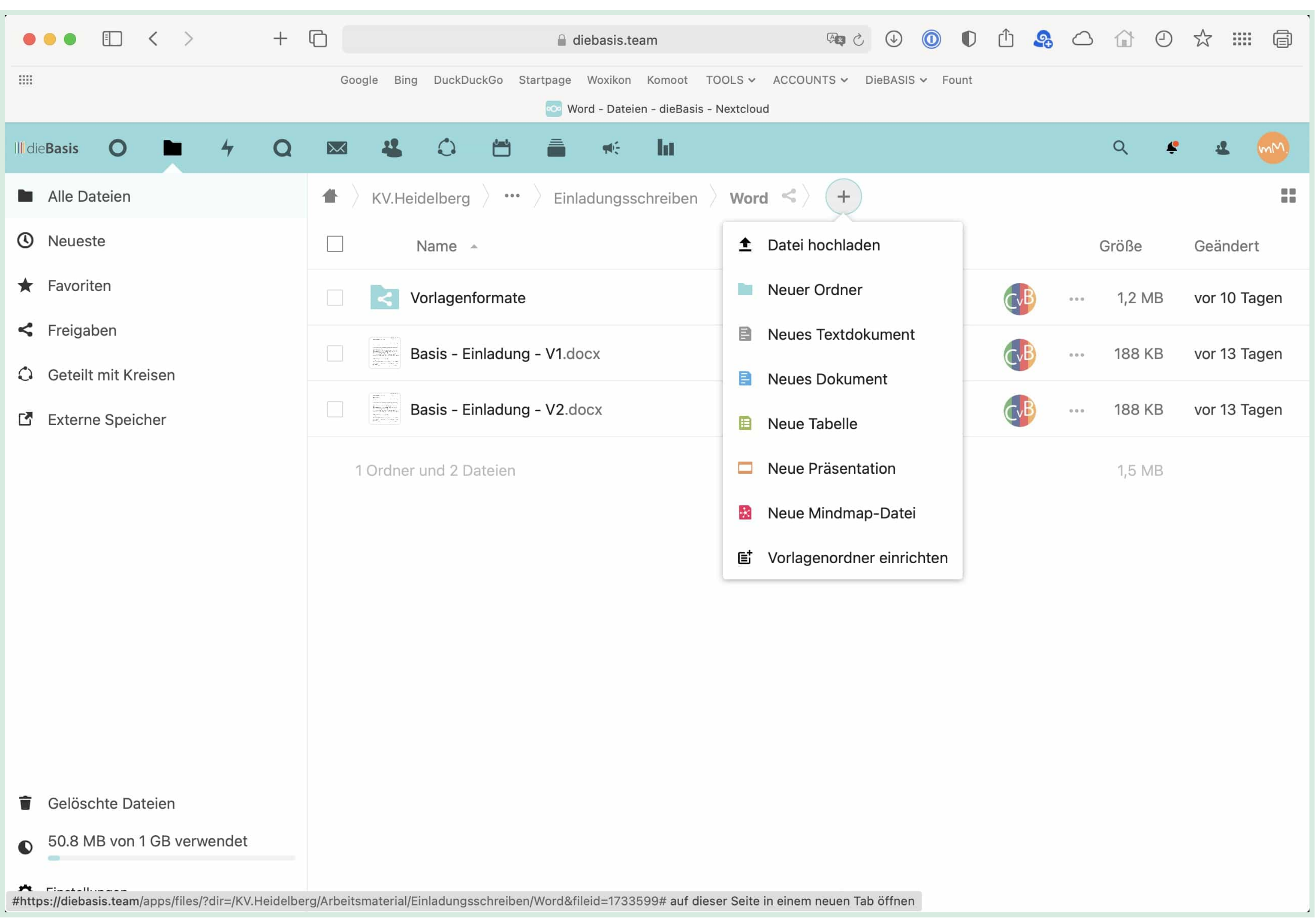

### Collabora Online.

Collabora Online ist eine leistungsstarke Bürosoftware mit Textverarbeitung, Tabellenkalkulation und Präsentationssoftware - ganz so wie du das von anderen Office-Paketen her kennst. Collabora basiert auf Open Office und unterstützt daher die freien *OpenDocument Formate* (ODF): ODT, ODP und ODS.

**Vorsicht**: Die Performance ist nicht die Beste und bei hoher Serverlast kann es zu Programmabstürzen kommen. Wenn du bei der Bearbeitung sicher gehen willst, lade das Dokument herunter, bearbeite es dort und ersetze dann das Dokument auf dem Server.

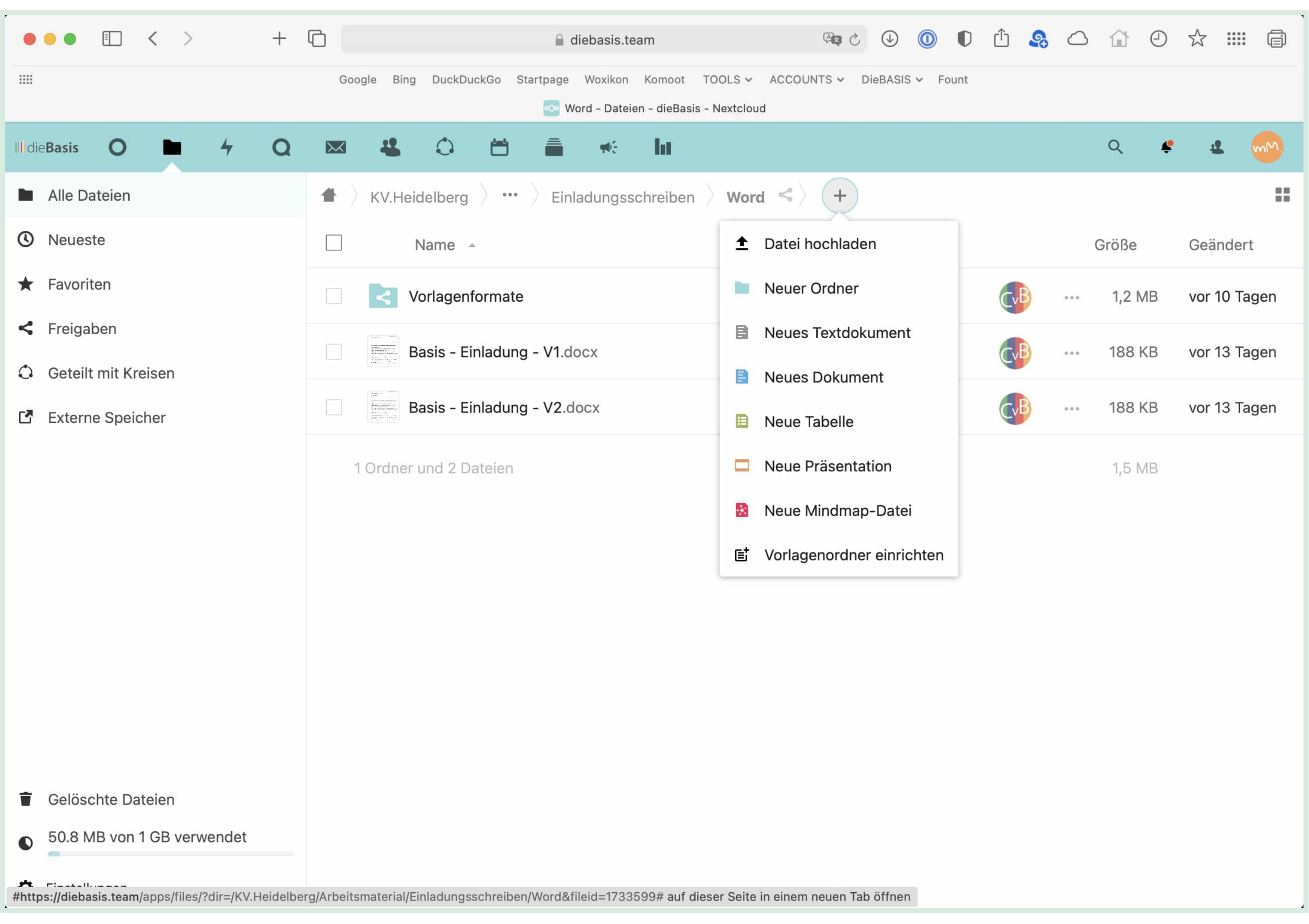

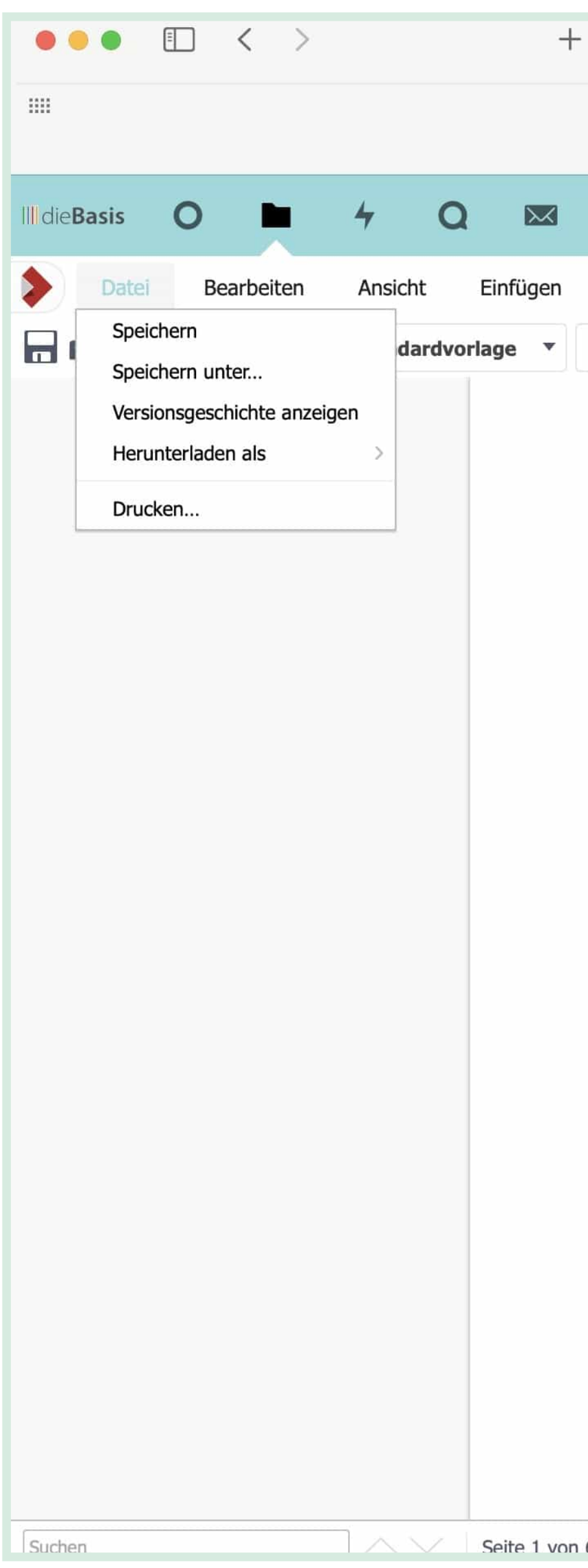

Die Bearbeitung der Dokumente erfolgt genauso wie du es von einer der üblichen Office-Anwendungen kennst. Schließen kannst du das Dokument über den Button rechts oberhalb des Dokuments

**Wichtig**: Wenn du Bearbeitungen vorgenommen hast, musst du das Dokument aktiv sichern.

| diebasis.team                                                                                                    | 🖞 🛈 🔘 S 🕬                   | 🥵 🛆 🔐 🕘 🛣 🎹 |
|----------------------------------------------------------------------------------------------------|-----------------------------|-------------|
| Google Bing DuckDuckGo Startpage Woxikon Komoot TOOLS - ACCOUNTS                                                    | S ✔ DieBASIS ✔ Fount        |             |
|                                                                                                    |                             |             |
|                                                                                                    |                             | < ··· Q 🗳 🏨 |
| Format Tabelle Extras Hilfe Letzte Bearbeitung: 24. Juli 2021, 1                                                    | 8:12 Tipps für Schatzis.doc | x           |
| Calibri ▼ 14 ▼ B I U S A ▼ ▲ ▼ ■ Ξ Ξ Ξ                                                                              |                             |             |
| <ul> <li>Spenden:</li> <li>O Entgegennahme von Spenden</li> <li>O Ausstellung von Spendenbescheinigungen</li> </ul> |                             |             |

#### • Steuern:

- 0 Vorbereitung und Bearbeitung aller Steuerangelegenheiten des Vereins
- 0 Erstellung von Steuererklärungen
- 0 Abführung von Steuern

#### Vermögensverwaltung:

- 0 Verwaltung und Aufbewahrung der Finanzunterlagen
- 0 Verwaltung der vereinseigenen Liegenschaften (sofern vorhanden)

#### • Terminüberwachung:

- 0 Überwachung und Abrechnung der Betriebskosten
- 0 Überwachung der von der Mitgliederversammlung beschlossenen Ausgaben
- 0 Überwachung und Pr
  üfung von Abrechnungen gegen
  über Beh
  örden und
- 0 Organisationen

#### • Vorstandstätigkeit:

- 0 Mitwirkung bei Vertragsverhandlungen
- Überwachung der vertraglichen Vereinbarungen einschließlich der finanziellen Leistungen

#### • Arbeitgeberpflichten:

- 0 Abrechnung und Zahlung von Gehältern, Übungsleiterfreibetrag, Ehrenamtspauschale etc.
- 0 Meldung und Zahlung von Beiträgen an Berufsgenossenschaften
- 0 Abführung der Arbeitgeberanteile
- Zuschüsse:

Seite 1 von 6 1.527 Wörter. 11.721 Zeichen Einfügen Standardauswahl Deutsch (Deutschland) 🔻

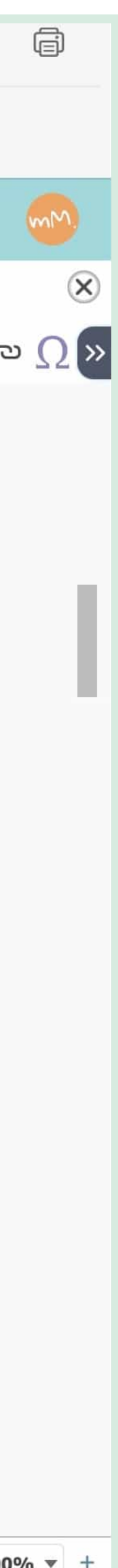

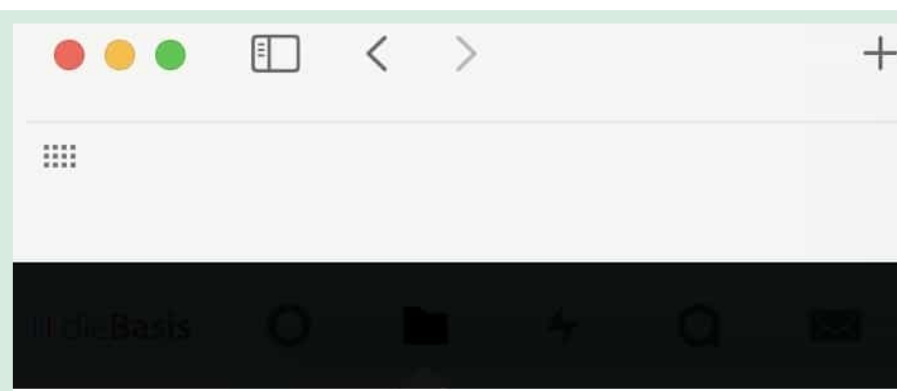

### Texteditor.

Einfache Textdokumente im *Markdown*-Format kannst du mit dem Texteditor *erstellen*. Das Dokumentenformat Markdown eignet sich beispielsweise für Readme-Dateien.

Hier werden die Bearbeitungsschritte automatische gespeichert, du musst nicht extra sichern.

**Hinweis**: Dieses Dateiformat funktioniert auch bei hoher Serverlast recht zuverlässig.

|   | G          |                        |        |      |           | , i            | diebasis                  | .tear       | m                      |                   |            | 90 C  |  | D | Û | <b>A</b> | $\bigcirc$ | 0      | $\checkmark$ |  |
|---|------------|------------------------|--------|------|-----------|----------------|---------------------------|-------------|------------------------|-------------------|------------|-------|--|---|---|----------|------------|--------|--------------|--|
|   | Google     | Bing                   | DuckDu | ckGo | Startpage | e Wox<br>Readm | ikon Komo<br>ne.md - dieB | oot<br>asis | TOOLS ~<br>- Nextcloud | UNTS 🗸            | DieBASIS 🗸 | Fount |  |   |   |          |            |        |              |  |
|   |            | C Readme.md            |        |      |           |                |                           |             |                        |                   |            |       |  |   |   |          |            |        |              |  |
| 1 | <b>う</b> ( | С В / ⊱ н1 ☵ ☱ ✓ ୭୭ <> |        |      |           |                |                           |             |                        | $\langle \rangle$ |            |       |  |   |   |          | Gesp       | eicher | rt           |  |

Lorem ipsum dolor sit amet, consectetur adipisicing elit, sed do eiusmod tempor incididunt ut labore et dolore magna aliqua. Ut enim ad minim veniam, quis nostrud exercitation ullamco laboris nisi ut aliquip ex ea commodo consequat. Duis aute irure dolor in reprehenderit in voluptate velit esse cillum dolore eu fugiat nulla pariatur. Excepteur sint occaecat cupidatat non proident, sunt in culpa qui officia deserunt mollit anim id est laborum.

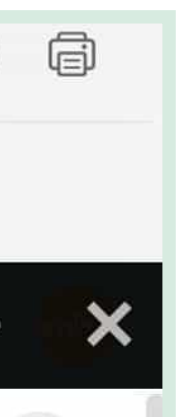

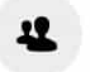

### Arbeit mit Ordnern.

Die NextCloud bietet eine Verzeichnisstruktur, die der auf deinem Desktop-rechnet ähnelt: Du hast hierarchisch gegliederte Ordnerstruktur, in der du Dokumente ablegen kannst.

Innerhalb der Ordner könne die Dokumente bearbeitet, verändert, verschoben, herunterladen oder auch gelöscht werden.

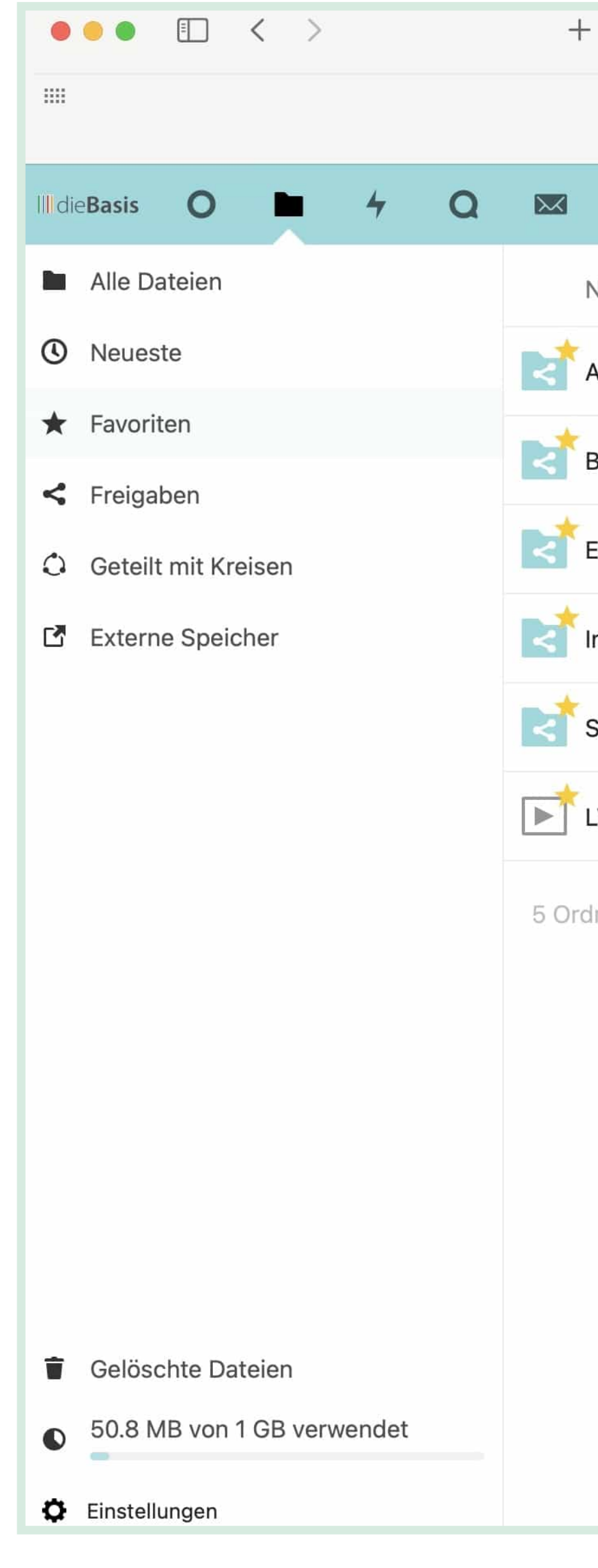

| ſ           |          |           |         |            | ⊜ d                  | liebasis.            | .tear        | m                    |        |       | (A <b>Q</b> ) | Ç | 0     | D | Û     | ß | $\bigcirc$ |       | 9    |    |          |
|-------------|----------|-----------|---------|------------|----------------------|----------------------|--------------|----------------------|--------|-------|---------------|---|-------|---|-------|---|------------|-------|------|----|----------|
| Google B    | 3ing Du  | ckDuckGo  | Startpa | age<br>💽 F | Woxikon<br>Favoriten | n Komo<br>n - dieBas | oot<br>sis - | TOOLS 🗸<br>Nextcloud | ACCOUI | NTS 🗸 | DieBASIS      | ~ | Fount |   |       |   |            |       |      |    |          |
| 4           | 0        |           | -       | <b>M</b> E | h                    | •                    |              |                      |        |       |               |   |       |   |       |   |            | Q     |      |    | 2        |
| Name 🔺      |          |           |         |            |                      |                      |              |                      |        |       |               |   |       |   |       |   |            | Größ  | e    | G  | eände    |
| AG MVS Ber  | nutzer   |           |         |            |                      |                      |              |                      |        |       |               |   |       |   | F     |   | 0.0.0      | 134,2 | 2 MB | vo | or ein   |
| 3TW2021_L   | _V Bade  | en-Wuert  | tember  | rg         |                      |                      |              |                      |        |       |               |   |       |   | IC    |   |            | 24    | 1 MB | vo | or 18 \$ |
| Einführungs | svideos  | (Forum,   | Nextclo | oud,       | Accep                | otify, Ma            | atte         | ermost)              |        |       |               |   |       |   | and a | ) | 000        | 3,3   | 8 GB | vo | or 3 S   |
| nfo_für_ALI | LE       |           |         |            |                      |                      |              |                      |        |       |               |   |       |   | BD    |   | 0.0.0      | 45,4  | 1 MB | vo | or 5 Ta  |
| Schatzmeis  | ter BW   |           |         |            |                      |                      |              |                      |        |       |               |   |       |   | TV    |   | 0.0.0      | 13,8  | 3 MB | vo | or 2 Ta  |
| _V BW: Frag | gen an E | Dr. Andre | as Bau  | m.m        | p4                   |                      |              |                      |        |       |               |   |       |   | (F)   |   | 000        | 731,9 | ) MB | vo | or 7 Ta  |
|             |          |           |         |            |                      |                      |              |                      |        |       |               |   |       |   |       |   |            |       |      |    |          |

5 Ordner und 1 Datei

4,7 GB

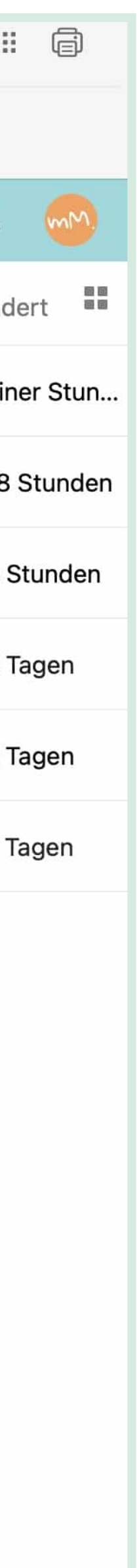

### Ordner erstellen.

- Du gehst in das Verzeichnis, in dem du einen Ordner erstellen möchtest.
- Du gehst auf das Plus-Symbol und kickst auf Neuer Ordner.
- Du gibst dem Ordner einen Namen und speicherst den Ordner.

**Wichtig**: Diese Ordner sind für alle, die auf die NextCloud-Dateiablage Zugriff haben einseh- und nutzbar. Wenn du den den Nutzerkreis beschränken willst, musst du das über das Anlegen von Kreisen regeln.

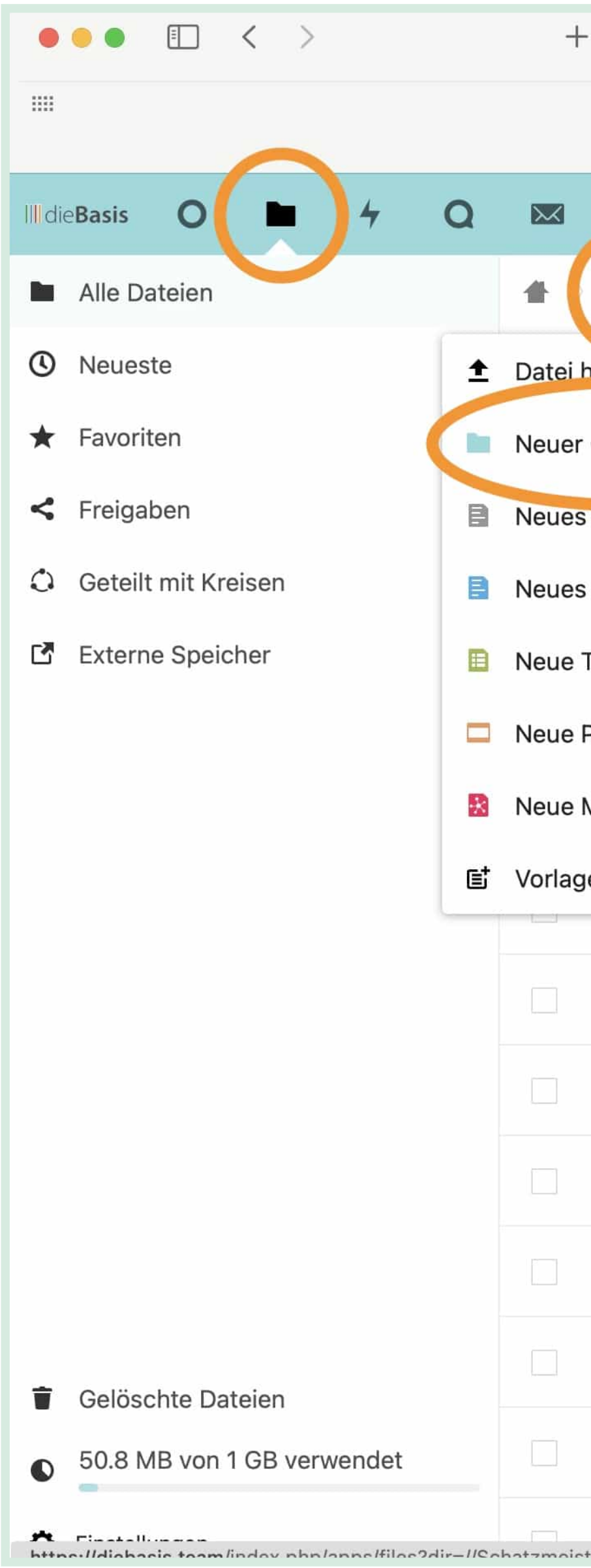

| G                   |                    | 🔒 diebasis.                       | eam                         |                 | 5 <b>9</b> 0 | 0     | D          | Û      | <b>A</b> | $\bigcirc$ | ŵ      | 9  | ☆     |       |
|---------------------|--------------------|-----------------------------------|-----------------------------|-----------------|--------------|-------|------------|--------|----------|------------|--------|----|-------|-------|
| Google Bing Duck    | DuckGo Startpage   | Woxikon Komo<br>Dateien - dieBasi | ot TOOLS 🗸<br>s - Nextcloud | ACCOUNTS ~      | DieBASIS 🗸   | Fount |            |        |          |            |        |    |       |       |
| <u> </u>            | ) 🗂 🕫              | : ht                              |                             |                 |              |       |            |        |          |            | Q      | ¢  | 4     |       |
| +                   |                    |                                   |                             |                 |              |       |            |        |          |            | Größe  |    | Geäi  | nderi |
| Ordner              | вw                 |                                   |                             |                 |              |       |            | TV     |          |            | 13,8   | MВ | vor 2 | 20 M  |
| Textdokument        | (Vorstand)         |                                   |                             |                 |              |       | <b>∮</b> G | eteilt | ••       | 10.        | < 1    | KB | vor § | 5 Min |
| <b>Fabelle</b>      |                    |                                   |                             |                 |              |       |            | BD     | 0.0      |            | 45,4 1 | ИΒ | vor 8 | 5 Tag |
| Präsentation        | leos (Forum, Ne    | extcloud, Accer                   | otify, Matter               | most)           |              |       |            |        |          |            | 3,8    | GB | vor 3 | 3 Stu |
| Mindmap-Datei       | zer                |                                   |                             |                 |              |       |            | -      |          |            | 134,2  | ИB | vor e | einer |
| enordner einrichten | - Kapitel Ausbl    | lick aus Buch M                   | ephisto-Pri                 | nzip 2019.pdf   |              |       |            | SM     |          |            | 162    | KB | vor 2 | 2 Mo  |
| Wie können w        | rir unsere Zukun   | ft menschenwi                     | rdig gestalt                | en.pdf          |              |       |            | SM     | 0.0      | 0          | 5,2 1  | ИB | vor 2 | 2 Mo  |
| Readme.md           |                    |                                   |                             |                 |              |       |            | <      |          |            | < 1    | KB | vor 2 | 2 Mo  |
| H_Walach_Un         | iversität_Politik_ | _Wirtschaft_Ba                    | sis.pdf                     |                 |              |       |            | SM     |          | 0.0        | 1,6 1  | ИB | vor 2 | 2 Mo  |
| Elmar_Straubo       | e_Kommunikatio     | on_Handreichu                     | ıg.pdf                      |                 |              |       |            | SM     |          | 0          | 9,8 1  | ИB | vor 2 | 2 Mo  |
| dieBasis-Face       | book-Titelbild-f   | uer-Private-Pro                   | file-BTW20                  | <b>)21</b> .jpg |              |       |            | IC     | 0.0      |            | 258    | KB | vor 1 | 1 Tag |
| Christel_Lenz       | _gelöst_entlaste   | et_befreit_hand                   | lout.pdf                    |                 |              |       |            | SM     |          |            | 159    | KB | vor e | einen |
|                     | öffnan Ilinie_und  | l_Standardbeh                     | andlungspu                  | nkte_Zeichun    | g.pdf        |       |            | SM     |          |            | 490    | KB | vor e | einen |

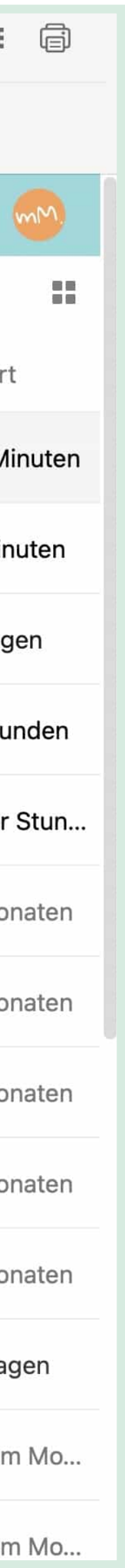

### Ordner mit anderen teilen.

Um Inhalte mit einer Gruppe zu teilen, erstellst du einen Kreis und fügst andere NextCloud-Nutzer zu diesem Kreis hinzu. Den einzelnen Mitgliedern weist du bestimmte Rechte zu.

Um einen Ordner anzulegen, gehst du in das Verzeichnis, in dem du einen Ordner erstellen möchtest. Über *Neuer Ordner* legst du einen neuen Ordner an.

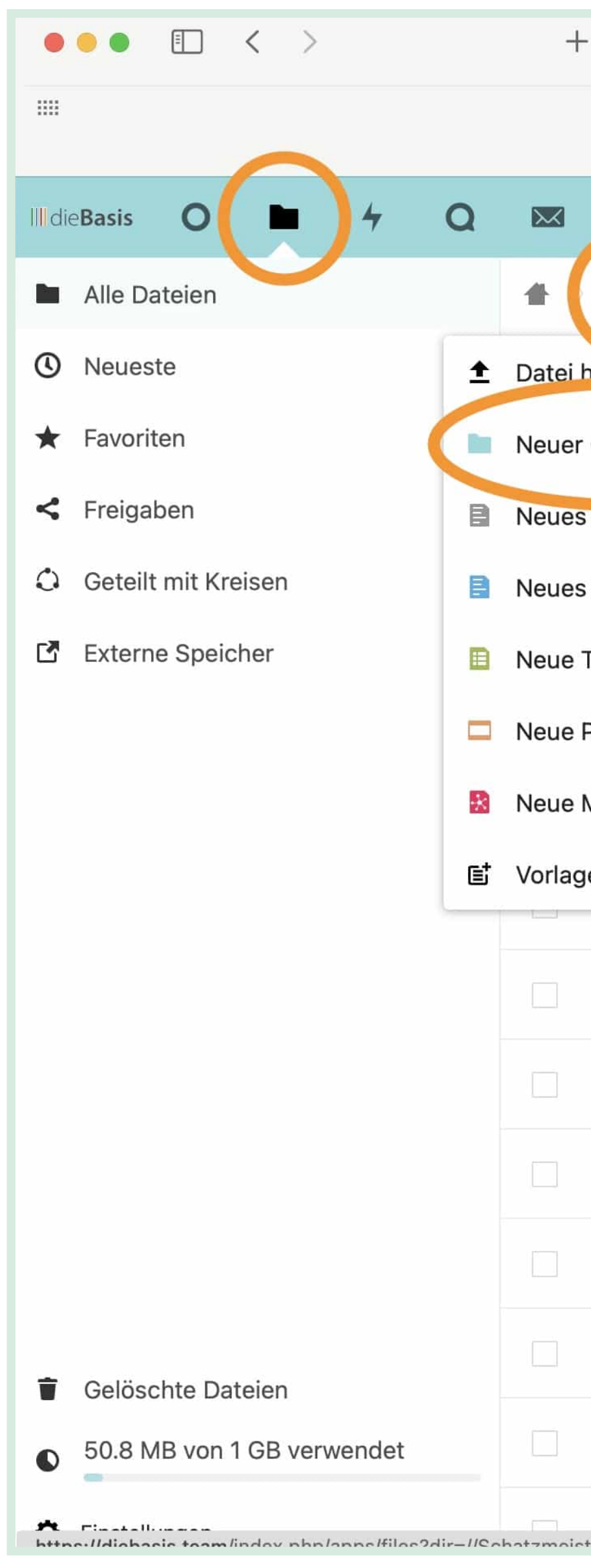

| G                   |                    | 🔒 diebasis.                       | eam                         |                 | 5 <b>9</b> 0 | 0     | D          | Û      | <b>A</b> | $\bigcirc$ | ŵ      | 9  | ☆     |       |
|---------------------|--------------------|-----------------------------------|-----------------------------|-----------------|--------------|-------|------------|--------|----------|------------|--------|----|-------|-------|
| Google Bing Duck    | DuckGo Startpage   | Woxikon Komo<br>Dateien - dieBasi | ot TOOLS 🗸<br>s - Nextcloud | ACCOUNTS ~      | DieBASIS 🗸   | Fount |            |        |          |            |        |    |       |       |
| <u> </u>            | ) 🗂 🕫              | : ht                              |                             |                 |              |       |            |        |          |            | Q      | ¢  | 4     |       |
| +                   |                    |                                   |                             |                 |              |       |            |        |          |            | Größe  |    | Geär  | nderi |
| Ordner              | вw                 |                                   |                             |                 |              |       |            | TV     |          |            | 13,8   | MВ | vor 2 | 20 M  |
| Textdokument        | (Vorstand)         |                                   |                             |                 |              |       | <b>∮</b> G | eteilt | ••       | 10.        | < 1    | KB | vor § | 5 Min |
| <b>Fabelle</b>      |                    |                                   |                             |                 |              |       |            | BD     | 0.0      |            | 45,4 1 | ИΒ | vor 8 | 5 Tag |
| Präsentation        | leos (Forum, Ne    | extcloud, Accer                   | otify, Matter               | most)           |              |       |            |        |          |            | 3,8    | GB | vor 3 | 3 Stu |
| Mindmap-Datei       | zer                |                                   |                             |                 |              |       |            | -      |          |            | 134,2  | ИB | vor e | einer |
| enordner einrichten | - Kapitel Ausbl    | lick aus Buch M                   | ephisto-Pri                 | nzip 2019.pdf   |              |       |            | SM     |          |            | 162    | KB | vor 2 | 2 Mo  |
| Wie können w        | rir unsere Zukun   | ft menschenwi                     | rdig gestalt                | en.pdf          |              |       |            | SM     | 0.0      | 0          | 5,2 1  | ИB | vor 2 | 2 Mo  |
| Readme.md           |                    |                                   |                             |                 |              |       |            | <      |          |            | < 1    | KB | vor 2 | 2 Mo  |
| H_Walach_Un         | iversität_Politik_ | _Wirtschaft_Ba                    | sis.pdf                     |                 |              |       |            | SM     |          | 0.0        | 1,6 1  | ИB | vor 2 | 2 Mo  |
| Elmar_Straubo       | e_Kommunikatio     | on_Handreichu                     | ıg.pdf                      |                 |              |       |            | SM     |          | 0          | 9,8 1  | ИB | vor 2 | 2 Mo  |
| dieBasis-Face       | book-Titelbild-f   | uer-Private-Pro                   | file-BTW20                  | <b>)21</b> .jpg |              |       |            | IC     | 0.0      |            | 258    | KB | vor 1 | 1 Tag |
| Christel_Lenz       | _gelöst_entlaste   | et_befreit_hand                   | lout.pdf                    |                 |              |       |            | SM     |          |            | 159    | KB | vor e | einen |
|                     | öffnan Ilinie_und  | l_Standardbeh                     | andlungspu                  | nkte_Zeichun    | g.pdf        |       |            | SM     |          |            | 490    | KB | vor e | einen |

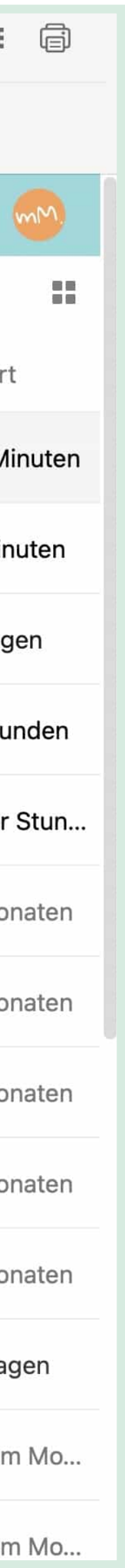

### Ordner freigeben I

Um einen Ordner für eine bestimmte Nutzergruppe freizugeben, musst du vorher eine Nutzergruppe in einem Kreis definiert haben

- Du klickst dann auf die *drei Punkte* neben dem Ordner.
- Es öffnet sich ein *Informationsfenste.r*
- Hier gehst du in den Reiter *Teilen* und suchst in der *Suchmaske* nach dem Kreis, mit dem du Inhalte teilen möchtest.
- Du klickst auf das kleine *Kreissymbol* und verknüpfst damit den Ordner mit dem Kreis.

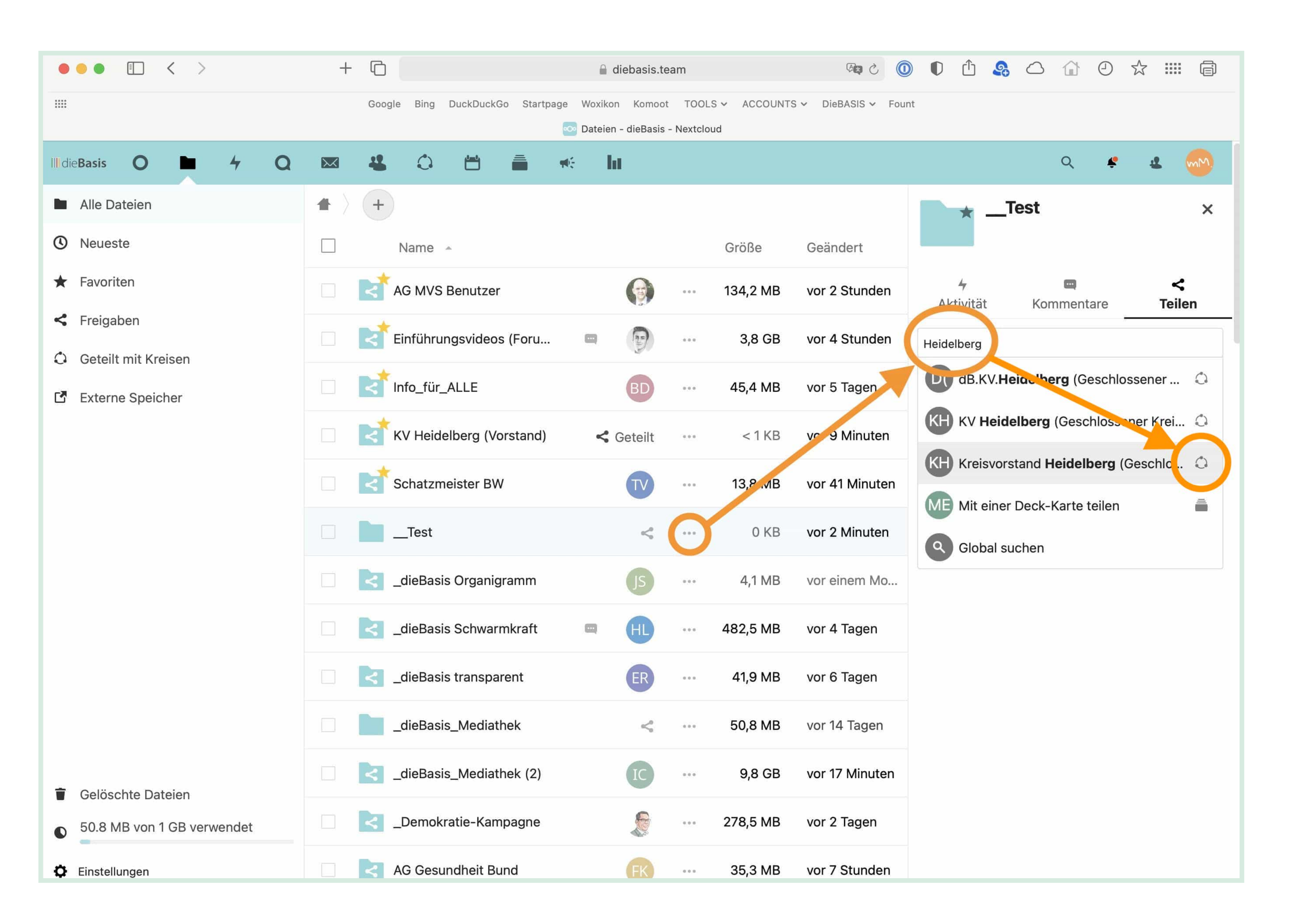

### Ordner freigeben II

Du gehst nun wieder auf die *drei Punkte* neben dem Namen des verknüpften Kreises und vergibst hier die entsprechenden *Dateirechte*.

| •                     | • • • < >                  | +            |
|-----------------------|----------------------------|--------------|
|                       |                            |              |
| ll <mark>ll</mark> di | eBasis O 🖿 4 Q             | $\mathbf{X}$ |
|                       | Alle Dateien               |              |
| 0                     | Neueste                    |              |
| *                     | Favoriten                  |              |
| 4                     | Freigaben                  |              |
| ٥                     | Geteilt mit Kreisen        |              |
| Ľ                     | Externe Speicher           |              |
|                       |                            |              |
|                       |                            |              |
|                       |                            |              |
|                       |                            |              |
|                       |                            |              |
|                       |                            |              |
|                       |                            |              |
| ÷                     | Gelöschte Dateien          |              |
| •                     | 50.8 MB von 1 GB verwendet |              |
| ¢                     | Einstellungen              |              |

| ſ    |                              | ≙ (       | liebasis.te           | eam                   |                    | Pa C 🚺             | ) 🛈 🤱 🛆                                               | <b>(</b> )                   | ☆ Ⅲ                  |
|------|------------------------------|-----------|-----------------------|-----------------------|--------------------|--------------------|-------------------------------------------------------|------------------------------|----------------------|
| Goog | gle Bing DuckDuckGo Startpag | e Woxikoi | n Komoo<br>- dieBasis | t TOOL:<br>- Nextclou | S 🗸 ACCOUNT:<br>Jd | S ❤ DieBASIS ❤ Fou | nt                                                    |                              |                      |
| 4    |                              | e li      | í –                   |                       |                    |                    |                                                       | Q 🧳                          | 4                    |
| +    | Name 🔺                       |           |                       |                       | Größe              | Geändert           | Test                                                  |                              |                      |
| <    | AG MVS Benutzer              |           | -                     | 000                   | 134,2 MB           | vor 2 Stunden      | <b>∳</b><br>Aktivität Ko                              | mmentare                     | <b>&lt;</b><br>Teile |
| <    | Einführungsvideos (Foru      |           | P                     |                       | 3,8 GB             | vor 4 Stunden      | Name, E-Mail-Adresse                                  | oder Federate                | d-Cloud-ID           |
| ব    | Info_für_ALLE                |           | BD                    |                       | 45,4 MB            | vor 5 Tagen        | Link teilen                                           |                              |                      |
| ব    | KV Heidelberg (Vorstand)     | <         | Geteilt               | 000                   | < 1 KB             | vor 11 Minuten     | KV Heidelberg (<br>Michael Malzahi                    | Geschlossen<br>n (apfelquark | er Kreis<br>())      |
| 4    | Schatzmeister BW             |           | TV                    |                       | 13,8 MB            | vor 43 Minuten     | Interner Link                                         | 🗹 Bearb                      | eitung erlaı         |
|      | Test                         |           | <                     |                       | 0 KB               | vor 4 Minuten      | Funktioniert nur<br>Zugriff auf diese                 | Erstell                      | en erlaube           |
| <    | _dieBasis Organigramm        |           | JS                    |                       | 4,1 MB             | vor einem Mo       | Zu einem Projekt<br>Zum leichten Au<br>diese zu einem | Weiter                       | teilen erlau         |
| <    | _dieBasis Schwarmkraft       |           | HL                    | 000                   | 482,5 MB           | vor 4 Tagen        |                                                       | Ablaut                       | fdatum setz          |
| <    | _dieBasis transparent        |           | ER                    |                       | 41,9 MB            | vor 6 Tagen        |                                                       | Notiza                       | an Empfäng           |
|      | _dieBasis_Mediathek          |           | <                     |                       | 50,8 MB            | vor 14 Tagen       |                                                       | × Freiga                     | be aufhebe           |
| <    | _dieBasis_Mediathek (2)      |           | IC                    | 0.0.0                 | 9,8 GB             | vor 19 Minuten     |                                                       |                              |                      |
| <    | _Demokratie-Kampagne         |           |                       | 000                   | 278,5 MB           | vor 2 Tagen        |                                                       |                              |                      |
| <    | AG Gesundheit Bund           |           | FK                    |                       | 35,3 MB            | vor 7 Stunden      |                                                       |                              |                      |

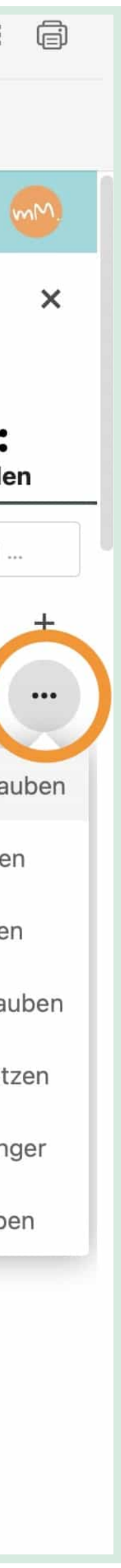

### Ordner freigeben III

Um Ordner mit einzelnen oder mehreren Nutzern über die Möglichkeiten des Kreises hinaus zu teilen, kannst du ähnlich vorgehen:

- **Nutzer einladen**: Du suchst die jeweiligen Nutzer in der Suchmaske und verknüpfst sie mit dem Ordner.
- **Email-Nachricht**: Oder du suchst nach der Eimail-Adresse eines Nutzers und gibst den Ordner auf diese Weise frei.
- Link erstellen: Du kannst auch einen Freigabe-Link erstellen und den weiterverwenden.

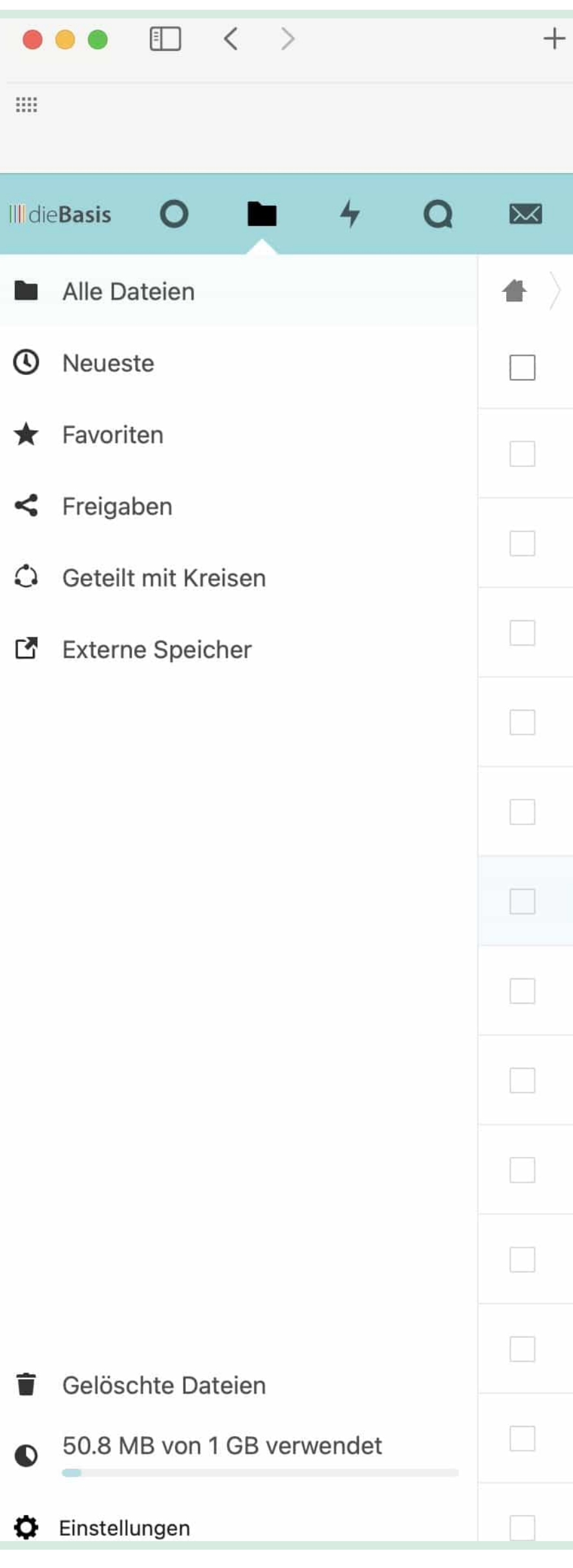

| G   |                               | 🔒 diebasis.te          | am      |              | · (1) (1) (1) (1) (1) (1) (1) (1) (1) (1) |                                                                            |
|-----|-------------------------------|------------------------|---------|--------------|-------------------------------------------|----------------------------------------------------------------------------|
| Goo | gle Bing DuckDuckGo Startpage | Woxikon Komoot         | TOOL    | S - ACCOUNTS | S 🗸 DieBASIS 🗸 Four                       | nt                                                                         |
|     | •                             | 👓 Dateien - dieBasis - | Nextclo | ud           |                                           |                                                                            |
| 4   |                               | e hi                   |         |              |                                           | Q 🧳 🤹                                                                      |
| +   | Name 🔺                        |                        |         | Größe        | Geändert                                  | Test                                                                       |
| <   | AG MVS Benutzer               |                        |         | 134,2 MB     | vor 2 Stunden                             | 4Image: Constant4AktivitätKommentareTeile                                  |
| <   | Einführungsvideos (Foru       |                        |         | 3,8 GB       | vor 4 Stunden                             | leander                                                                    |
| <   | Info_für_ALLE                 | BD                     |         | 45,4 MB      | vor 5 Tagen                               | Leander Schmidt-Glintzer (leander_s<br>leandersg@posteo.de                 |
| <   | KV Heidelberg (Vorstand)      | < Geteilt              |         | < 1 KB       | vor 24 Minuten                            | ME Mit einer Deck-Karte teilen                                             |
| <   | Schatzmeister BW              | TV                     | 0.0.0   | 13,8 MB      | vor einer Stun                            | Interner Link                                                              |
|     | Test                          | <                      | 0.0.0   | 0 KB         | vor 17 Minuten                            | Zugriff auf diesen Ordner haben                                            |
| <   | _dieBasis Organigramm         | JS                     |         | 4,1 MB       | vor einem Mo                              | Zum leichten Auffinden von Einträgen,<br>diese zu einem Projekt hinzufügen |
| <   | _dieBasis Schwarmkraft        |                        | * * *   | 482,5 MB     | vor 4 Tagen                               |                                                                            |
| <   | _dieBasis transparent         | ER                     | 000     | 41,9 MB      | vor 6 Tagen                               |                                                                            |
|     | _dieBasis_Mediathek           | <                      | 000     | 50,8 MB      | vor 14 Tagen                              |                                                                            |
| <   | _dieBasis_Mediathek (2)       | IC                     |         | 9,8 GB       | vor 32 Minuten                            |                                                                            |
| <   | _Demokratie-Kampagne          |                        |         | 278,5 MB     | vor 2 Tagen                               |                                                                            |
| <   | AG Gesundheit Bund            | FK                     |         | 35,3 MB      | vor 7 Stunden                             |                                                                            |

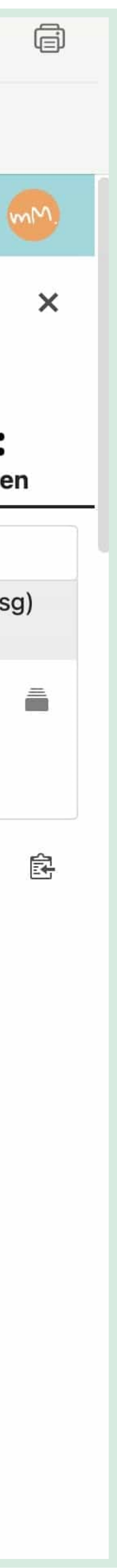

### Ordner löschen.

Ordner kannst du auch löschen.

Pass bitte auf, denn einmal darauf geklickt, wird der Ordner samt seiner Inhalt ohne weitere Rückfrage gelöscht!

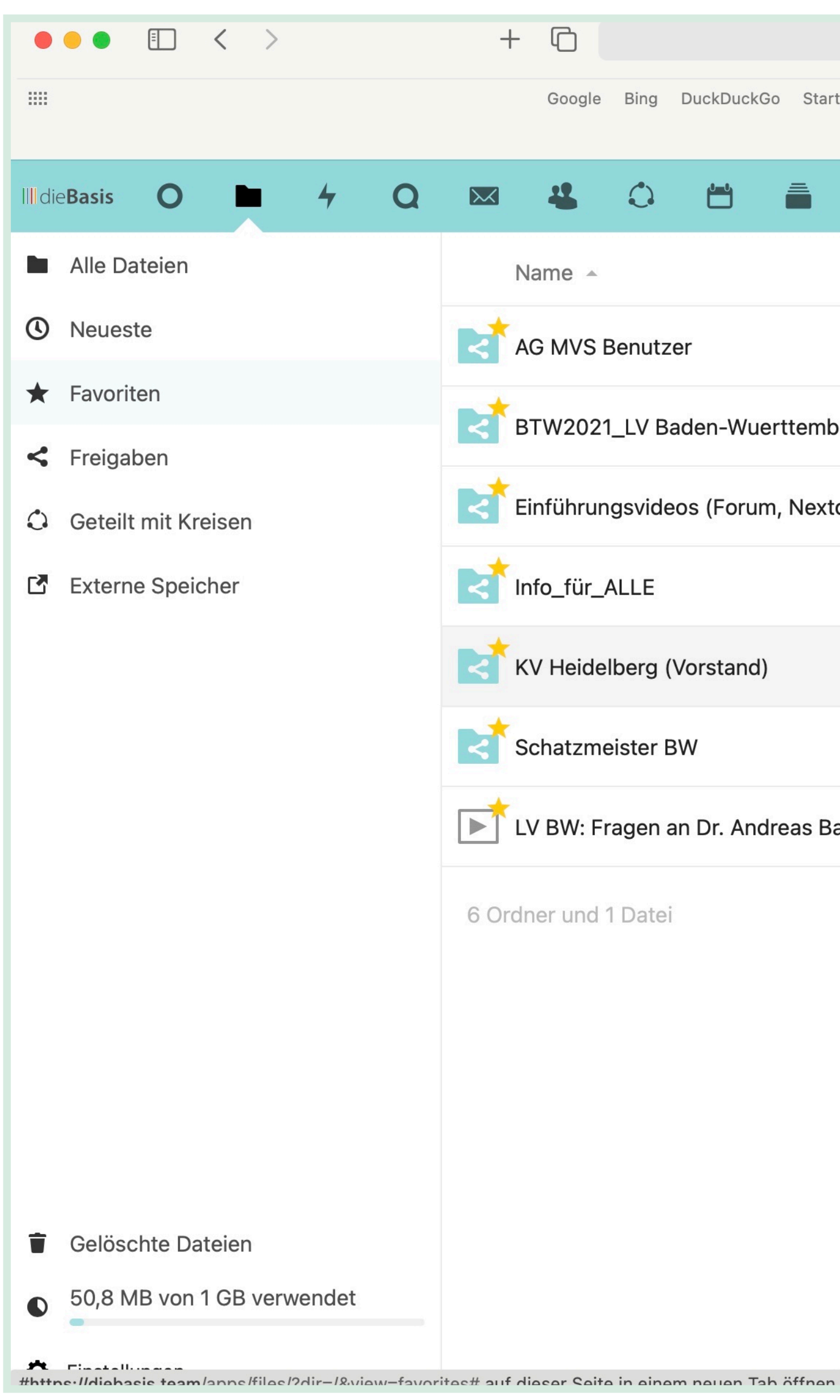

|     |         |         |              |            | 🔒 d                  | iebasis.tea          | am                     |            | Æ×      | 5   |         | D      | Û     | <b>A</b> | $\bigcirc$ |       | 2    | $\checkmark$ |        |
|-----|---------|---------|--------------|------------|----------------------|----------------------|------------------------|------------|---------|-----|---------|--------|-------|----------|------------|-------|------|--------------|--------|
| 3   | Google  | Bing    | DuckDuckGo   | Startpage  | Woxikon<br>Favoriten | Komoot<br>- dieBasis | TOOLS ✓<br>- Nextcloud | ACCOUNTS ~ | DieBASI | s 🗸 | Fount   |        |       |          |            |       |      |              |        |
|     | 4       | ٩       |              | <b>–</b> • | 6                    | Ĺ                    |                        |            |         |     |         |        |       |          |            | Q     | Ę    | •            | 4      |
| Var | me 🔺    |         |              |            |                      |                      |                        |            |         |     |         |        |       |          |            | Größ  | е    | Ge           | eände  |
| ٩G  | MVS E   | enutz   | zer          |            |                      |                      |                        |            |         |     |         |        | T     |          |            | 134,2 | MB   | vo           | r 2 S  |
| ۶T۱ | W2021   | _LV B   | aden-Wuer    | ttemberg   |                      |                      |                        |            |         |     |         |        | IC    |          | •••        | 24    | MB   | vo           | r 19 9 |
| Ein | führun  | gsvide  | eos (Forum,  | Nextclou   | d, Accep             | tify, Matt           | ermost)                |            |         |     |         |        | -     |          |            | 3,8   | B GB | vo           | r 4 S  |
| nfo | o_für_A | LLE     |              |            |                      |                      |                        |            |         |     |         |        | BD    |          |            | 45,4  | MB   | vo           | r 5 Ta |
| ٢V  | Heidel  | berg (  | (Vorstand)   |            |                      |                      |                        |            | _       |     |         | < (    | Getei | lt       |            | <     | 1 KB | vo           | r 28   |
| Scł | natzme  | ister I | ЗW           |            |                      |                      |                        |            | *       | Vo  | n Favo  | oriten | entfe | rnen     |            | 13,8  | MB   | vo           | r ein  |
| V   | BW: Fr  | agen a  | an Dr. Andre | eas Baum   | .mp4                 |                      |                        |            | i       | De  | etails  | nnen   |       |          |            | 731,9 | MB   | VO           | r 7 Ta |
| ne  | r und 1 | Date    | i            |            |                      |                      |                        |            | r<br>L  | Ve  | rschie  | ben o  | der k | opier    | en         | 4,7   | 7 GB |              |        |
|     |         |         |              |            |                      |                      |                        |            | ÷       | He  | erunter | laden  |       |          |            |       |      |              |        |
|     |         |         |              |            |                      |                      |                        |            | Ľ       | In  | Ordne   | r anze | eigen |          |            |       |      |              |        |
|     |         |         |              |            |                      |                      |                        |            | -       | Or  | dner lö | ösche  | n     |          |            |       |      |              |        |
|     |         |         |              |            |                      |                      |                        |            |         |     |         |        |       |          |            |       |      |              |        |

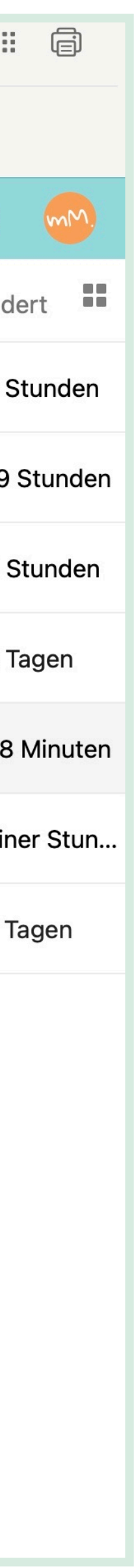

### **Browser, Client oder App.**

Die NextCloud kannst du unkompliziert im **Browser** nutzen und auf diese Weise direkt auf dem Server arbeiten.

Nachteil: Bei hoher Serverlast kann die Bearbeitung recht zäh werden

Du kannst aber auch einen **Client** auf deinem Rechner installieren, der die in der NextCloud gespeicherten Dokumente auf deinen Rechner herunterlädt und dann mit dem NextCloud-Verzeichnis auf dem Server synchronisiert.

**Vorteil**: Die Bearbeitung geht schneller und ein eventuell überforderter Server beeinträchtigt deine Arbeit nicht.

Für iOS, iPadOS und Android gibt es eine App.

Hinweis: In der App sind etliche Funktionen geringfügig nicht möglich.

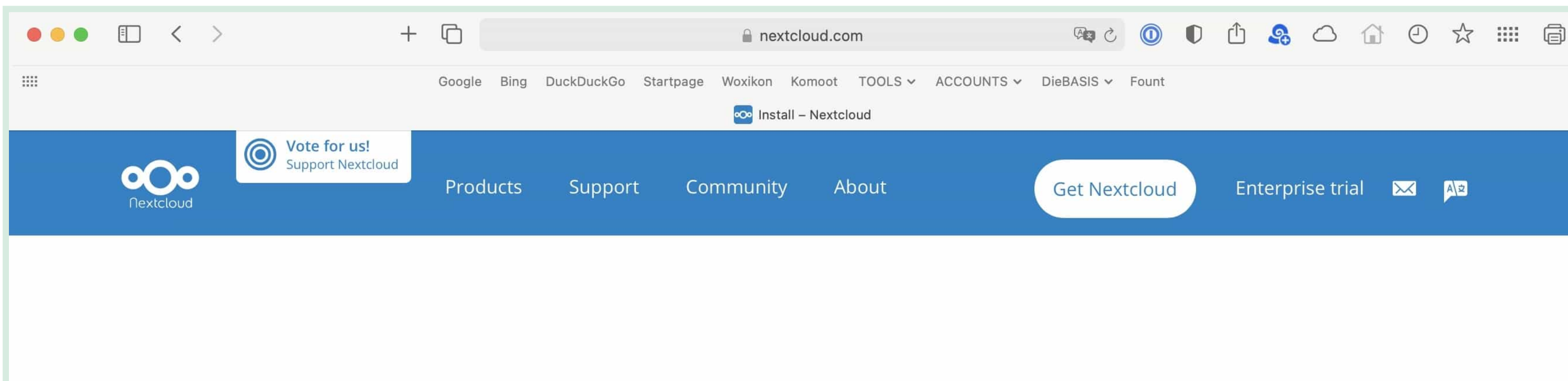

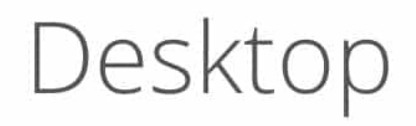

Connect to your Nextcloud from Windows, macOS or Linux.

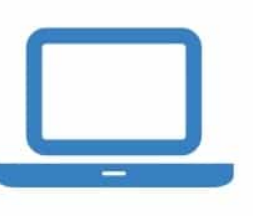

Use your Nextcloud on the go with our Android and iOS apps.

Mobile apps

Mobile

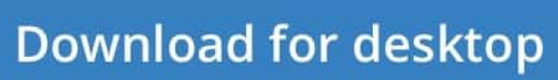

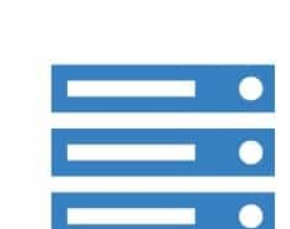

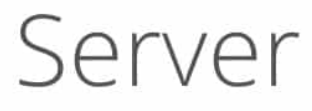

Stay in control of your data!

Choose one of the providers or download the Nextcloud server for self hosting.

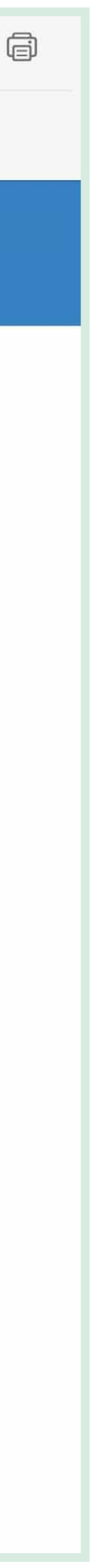

## Zugangsdaten für die Basis-Plattformen beantragst du auf <u>registrierung.diebasis.team</u>.

. Juni

A registrierung.diebasis.team

#diebasis - Chat

Die Basis Partei - Registrierui

### die Basis

**Basisdemokratische Partei Deutschland** Freiheit Machtbegrenzung Achtsamkeit Schwarmintelligenz

### Dein Benutzername für Dienste der Partei

Wähle einen Benutzernamen. Je nach benutztem Dienst kann dieser Benutzername von anderen Parteimitgliedern oder (z.B. im <u>Wiki</u>) sogar von der Öffentlichkeit gesehen werden.

Wichtig: Mit der Registrierung erklärst Du Dich damit einverstanden, dass andere Parteimitglieder Deinen vollen Namen und Benutzernamen sehen können.

Benutzername: (Nur Kleinbuchstaben, Ziffern und Unterstrich, keine Leerzeichen, kann nicht mehr geändert werden!)

username

Bitte gib Deine Parteimitgliedsnummer ein und die Emailadresse die Du im Aufnahmeantrag angegeben hast.

Mitgliedsnummer:

| member number |  |
|---------------|--|
| Email         |  |
|               |  |
| email         |  |
| Absenden      |  |

Diese Registrierung ist für folgende Dienster

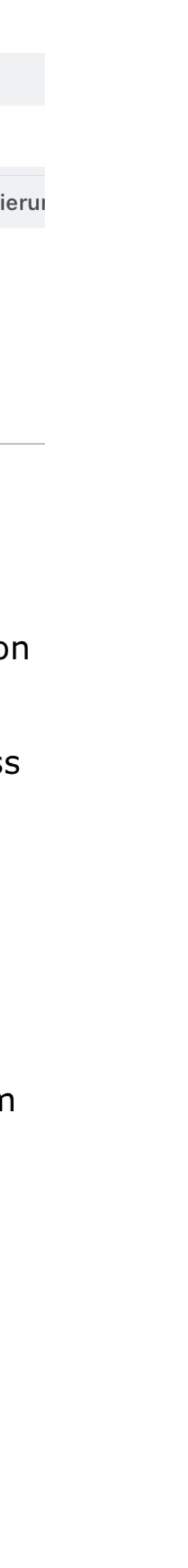

- Du musst Parteimitglied sein und eine Mitgliedsnummer haben.
- Der Benutzername kann später nicht mehr geändert werden.
- Die Email-Adresse sollte jene sein, mit der du dich als Parteimitglied eingetragen hast.

. Juni

A registrierung.diebasis.team

#diebasis - Chat

Die Basis Partei - Registrierui

### die Basis

**Basisdemokratische Partei Deutschland** Freiheit Machtbegrenzung Achtsamkeit Schwarmintelligenz

### Dein Benutzername für Dienste der Partei

Wähle einen Benutzernamen. Je nach benutztem Dienst kann dieser Benutzername von anderen Parteimitgliedern oder (z.B. im <u>Wiki</u>) sogar von der Öffentlichkeit gesehen werden.

Wichtig: Mit der Registrierung erklärst Du Dich damit einverstanden, dass andere Parteimitglieder Deinen vollen Namen und Benutzernamen sehen können.

Benutzername: (Nur Kleinbuchstaben, Ziffern und Unterstrich, keine Leerzeichen, kann nicht mehr geändert werden!)

username

Bitte gib Deine Parteimitgliedsnummer ein und die Emailadresse die Du im Aufnahmeantrag angegeben hast.

Mitgliedsnummer:

| member number |  |
|---------------|--|
| Email         |  |
|               |  |
| email         |  |
| Absenden      |  |

Diese Registrierung ist für folgende Dienste-

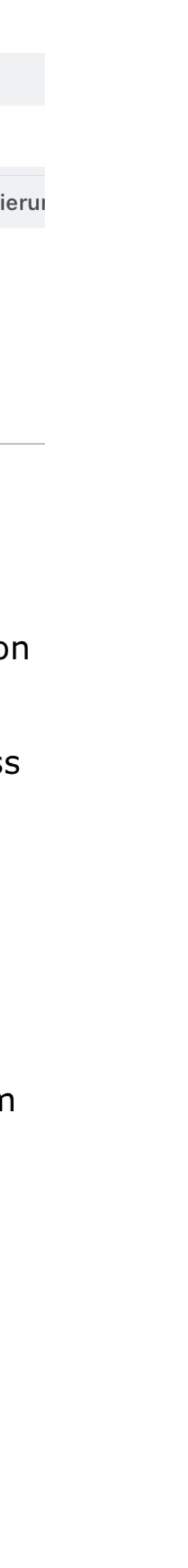

Mit den Zugangsdaten bekommst du exklusiven Zugang zu diesen Plattformen. Mattermost: Chat-Programm
NextCloud: Dateiablage
BasisWiki: Informationssammlung
BasisTeam: Mailinglisten

. Juni

### Mit den Zugangsdaten meldest du dich auf diebasis.chat an.

Wenn du schon einen älteren Basis-Account hast, nutze den oberen Bereich. Alle anderen nutzen den unteren Anmeldebutton.

Nach Klick auf diesen Button ...

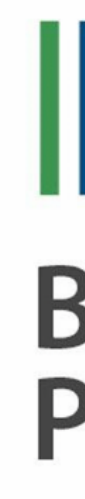

Knopf. Nextcloud gilt. #diebasis - Chat

## dieBasis Basisdemokratische **Partei Deutschland**

Wenn du schon vor dem 5.5.2021 registriert warst, dann trage bitte hier deine Mattermost-Benutzerdaten ein und klick auf den blauen

Sonst klick bitte erst auf den lila Knopf und melde dich auf der nächsten Seite mit deinem Basis-Konto an, das auch für Forum und

Wenn du noch kein Basis-Konto hast, dann registriere dich bitte hier.

### #diebasis - Chat

Neu hier? Dann bitte links die Info lesen und auf den lila Knopf klicken.

| michael.malzahn@therapage.de      |
|-----------------------------------|
| •••••                             |
| Anmelden                          |
| Ich habe mein Passwort vergessen. |
|                                   |
| Anmelden mit:                     |
| 🤟 dieBasis                        |
|                                   |
|                                   |

### ≡ C 🞯

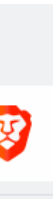

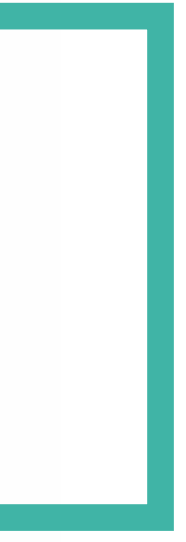

):27 Montag 5. Juli

읍 login.diek

... öffnet sich ein Eingabefeld für deine Zugangsdaten

|             | 10.110 | luce aluce a | /diala a aia | la vata a al |        |          | lauth Orac |          | un a - a a al a Q aliant | i d _ una a tt a u | _ | $\frown$ |  |
|-------------|--------|--------------|--------------|--------------|--------|----------|------------|----------|--------------------------|--------------------|---|----------|--|
| epasis.team | /auth  | /realms      | /diebasis/   | protocol     | openia | -connect | /autn?res  | ponse_ty | ype=code&client_         | _id=matter         | _ | C        |  |

Anmeldung bei dieBasis

## die Basis

|              | Hier geht es rein!                                           |
|--------------|--------------------------------------------------------------|
| Wenn du      | noch kein Konto hast, bitte erst <mark>registrieren</mark> . |
| Benutzername | oder E-Mail                                                  |
|              |                                                              |
| Passwort     |                                                              |
|              |                                                              |
|              | Anmelden                                                     |

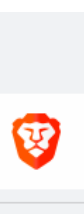

Vieles läuft bei der NextCloud wie auf deinem eigenen Rechner. Und da hast du es auch geschafft...

## Deine Daten gehören dir.

### © 08.2021 Michael Malzahn

# III die Basis

Basisdemokratische Partei Deutschland Kreisverband Heidelberg

<u>www.diebasispartei-heidelberg.de</u>

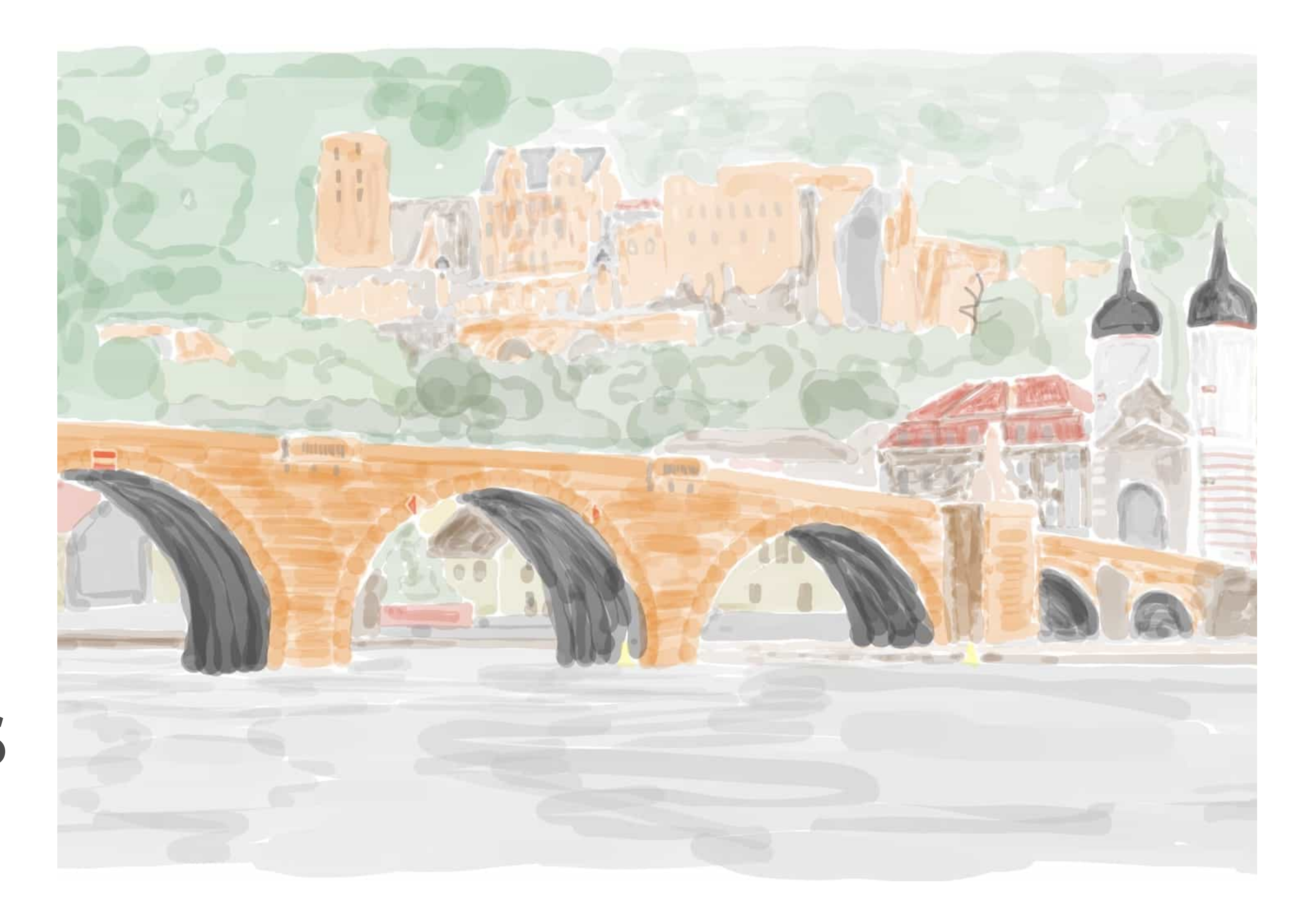